# VoiceTra

# iOS / Android Startup Guide

Ver. 2.0 30/11/2019

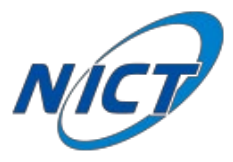

# Contents

| Introduction                                   |
|------------------------------------------------|
| Step1 Installing the app                       |
| 1-1. Before you install 4                      |
| 1-2. How to install                            |
| 1-3. Launching the app                         |
| 1-4. The first launch                          |
| 1-5. Launching the app (after installation) 12 |
| Step2 Using the app13                          |
| 2-1. Translating speech                        |
| 2-2. Translating text                          |
| 2-3. Language settings                         |
| Appendix Other device settings                 |
| [Setting up Wi-Fi]                             |
| 【Adding a new keyboard】27                      |
| 【Switching keyboards】                          |
| [Allow microphone access]                      |

# Introduction

This document explains the operation using the following icons.

| Tap:<br>Gently tap the specified area on the screen<br>once with your fingertip.                                           |
|----------------------------------------------------------------------------------------------------|
| Scroll:<br>Place your fingertip on the screen and<br>slide your finger vertically.                                         |
| Long press (hold down):<br>Hold your finger down on the specified area<br>of the screen for about a second and<br>release. |
| Swipe:<br>Place your fingertip on the screen and<br>slide your finger horizontally.                                        |

# Step1 Installing the app

#### 1-1. Before you install

Please make sure your device is connected to the Internet.

For details about how to set up your Wi-Fi, please refer to [ Setting up Wi-Fi ] on p.21 in the Appendix.

#### 1-2. How to install

• Go to Step2 if you already have VoiceTra installed.

## [iOS]

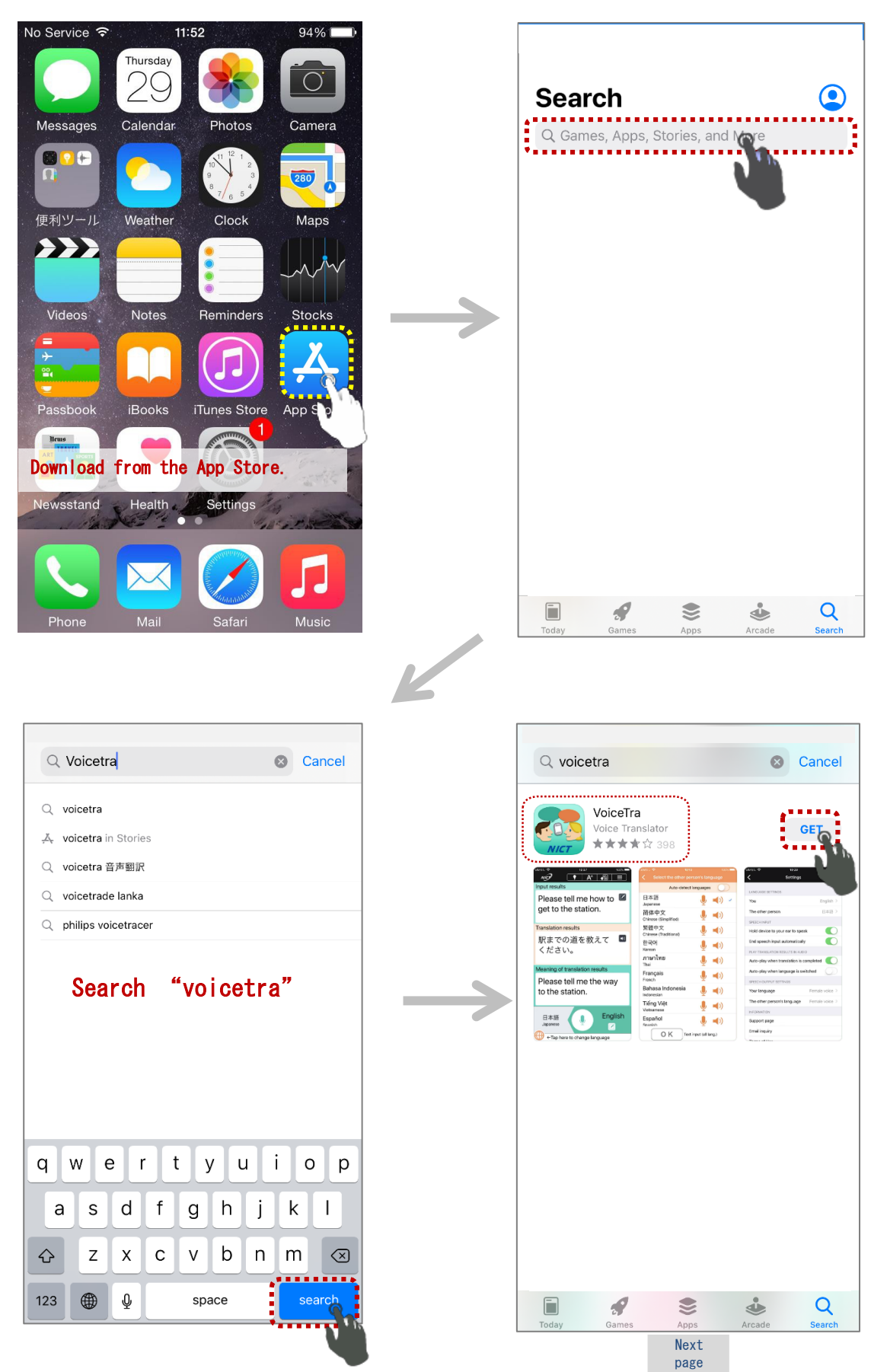

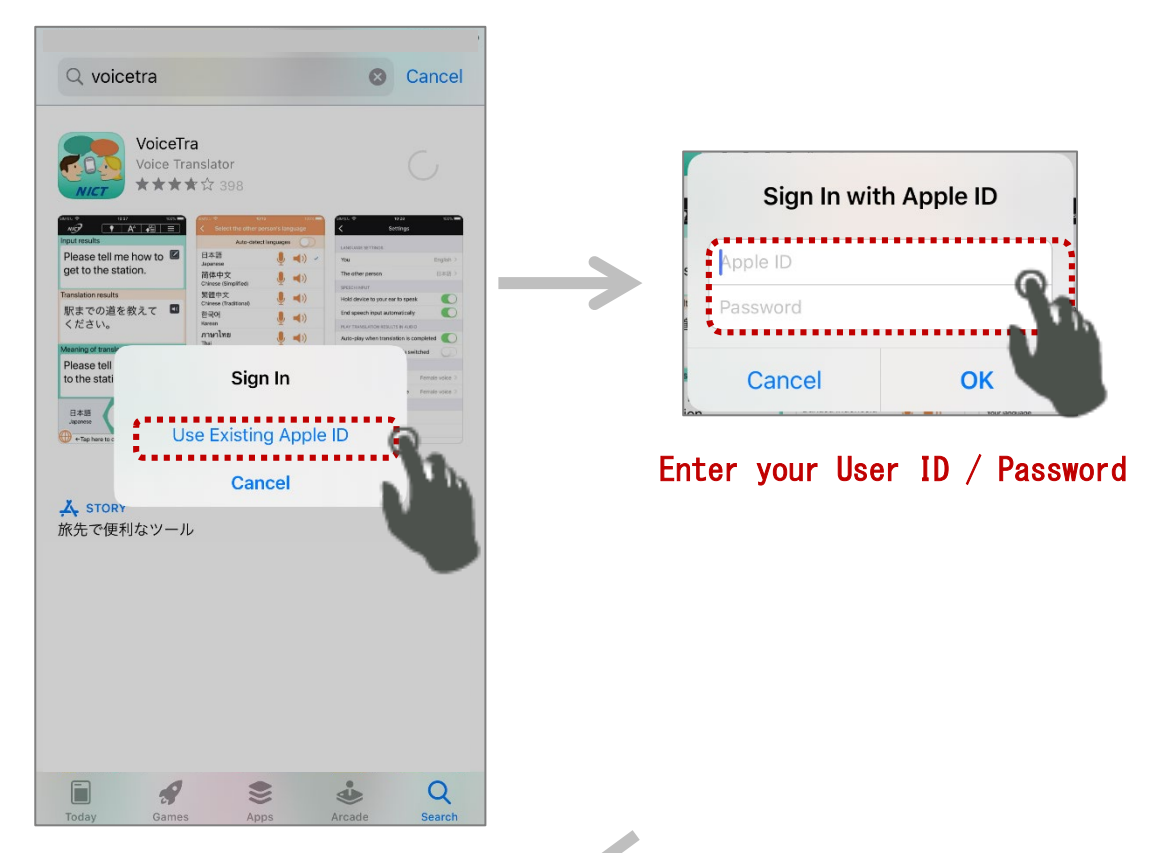

| K |
|---|
|   |

|                                                                                                    | <b>ra</b><br>ranslator<br>★ ☆ 398                                                                                                    |                                                                                                    |   |
|----------------------------------------------------------------------------------------------------|----------------------------------------------------------------------------------------------------|----------------------------------------------------------------------------------------------------|---|
| All and an and a set of the set of the se | Image: Second Second | Image: Section of the section of the section of t |   |
| App Store                                                                                                    | DETRA 🖅                                                                                                    | Cancel                                                                                                    | - |
| ACCOUNT                                                                                                    | @ICLOUD.COM                                                                                                    | 1                                                                                                    |   |
|                                                                                                    |                                                                                                    |                                                                                                    |   |

| Note T                                      |                                                                  |                                                  |
|---------------------------------------------|------------------------------------------------------------------|--------------------------------------------------|
| Voice Tr                                    | ra<br>anslator                                                   |                                                  |
|                                             | ₩₩398<br>∞                                                       | Genit.♥ 1920 1005                                |
| NØ 1 A 1 =                                  | C Select the other person's language                             | < Settings                                       |
| Please tell me how to                       | Auto otect unguages                                              | LANGUNGS SETTINGS                                |
| get to the station.                         | Japanese 型 47                                                    | The other person BRIR                            |
| Westerland a set of the                     | Chinese (Simplified)                                             | SPEECHINEUT                                      |
| Inansiation results<br>IIIまでの道ち教うて III      | Chinese (Traditional)                                            | Hold device to your ear to speak                 |
| √などの追を戦えて ■                                 | 한국어 녳 📢)<br>Karean                                               | End speech input automatically                   |
|                                             | ภาษาไทย 🦺 📢)                                                     | Auto-play when translation is completed          |
| Meaning of translation results              | Français 🌖 📹))                                                   | Auto-play when language is switched              |
| Please tell me the way<br>to the station    | Bahasa Indonesia                                                 | Your language Ferrals voice                      |
| to the station.                             | Indunesian 👻 🖓                                                   | The other person's language Ferrale voice        |
|                                             | Tiếng Việt 📕 🚽 🕦                                                 |                                                  |
| BAB English                                 | Tiếng Việt J 🚽 🕕                                                 | INFORMATION                                      |
| 日本語<br>Jeprese                              | Tiếng Việt Uniteration                                           | hricklastich<br>Sapport page                     |
| 日本語 English<br>Japanes 记 English            | Tilling Welt Unterannee                                          | Int Columb Div<br>Bargeont page<br>Broad inquity |
| 19 4 19 19 19 19 19 19 19 19 19 19 19 19 19 | Tadoy (Me 🦆 (I)<br>Español<br>Sente<br>O K Interpretaria<br>(O K | nosona<br>Neoriang<br>Dalinay<br>Dalinay         |

## [Android]

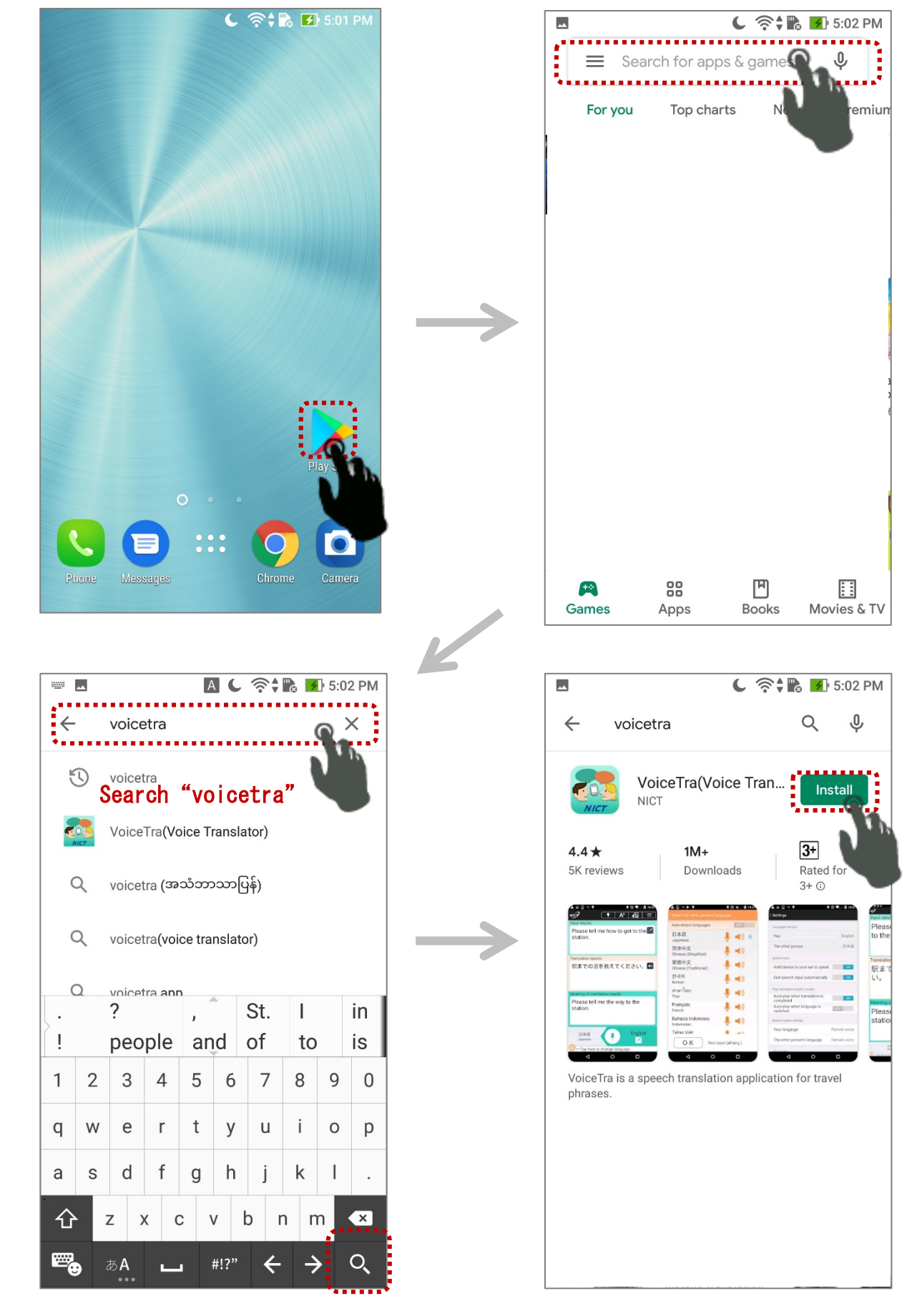

#### 1-3. Launching the app

(Continuation from 1-2. How to install)

# [i0S]

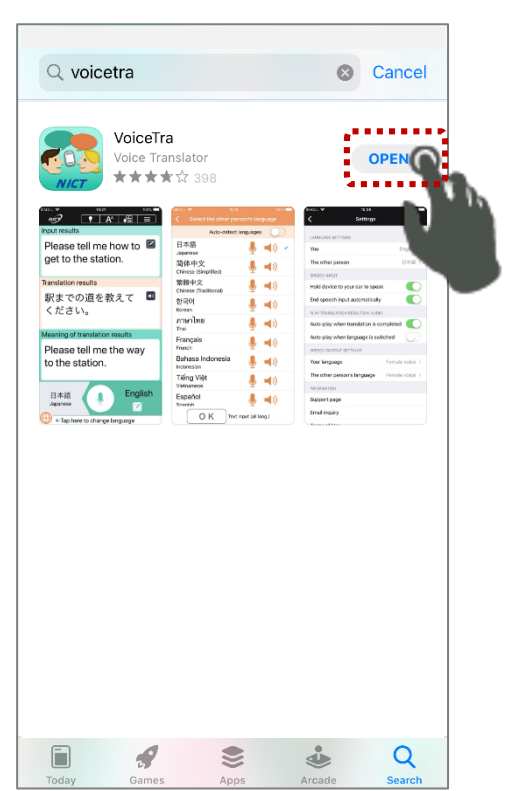

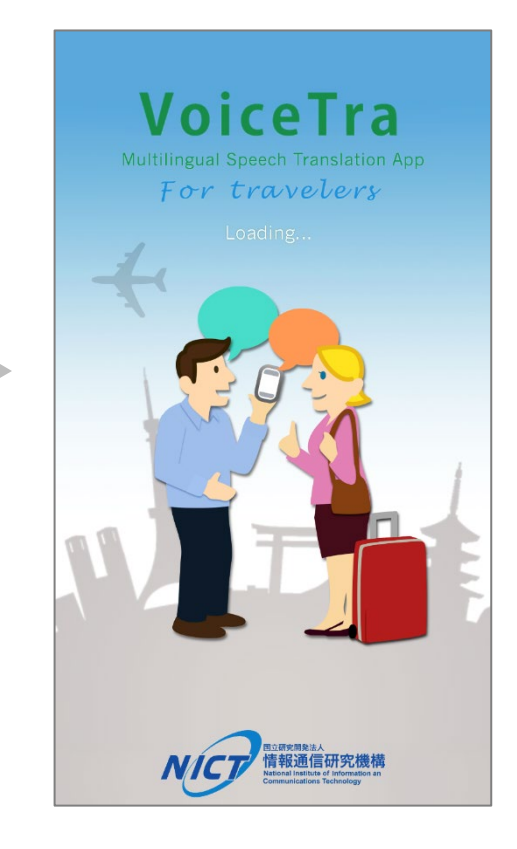

# [Android]

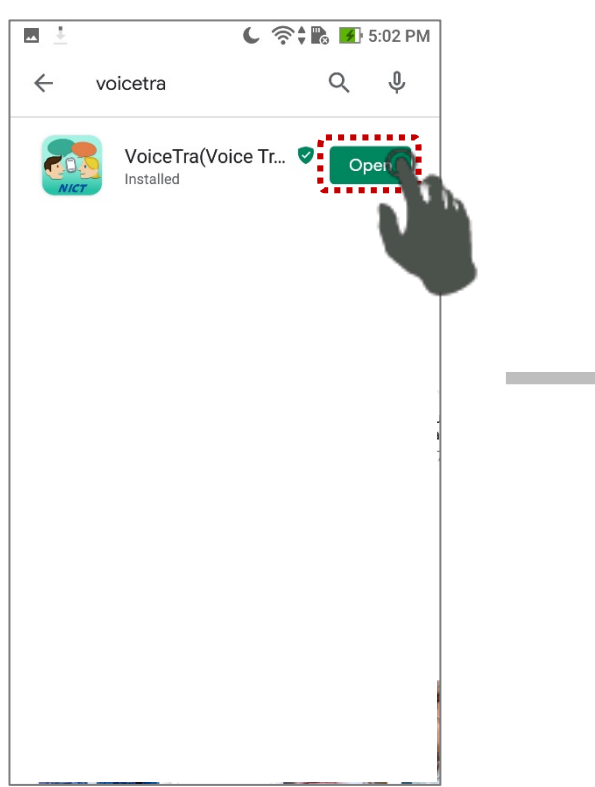

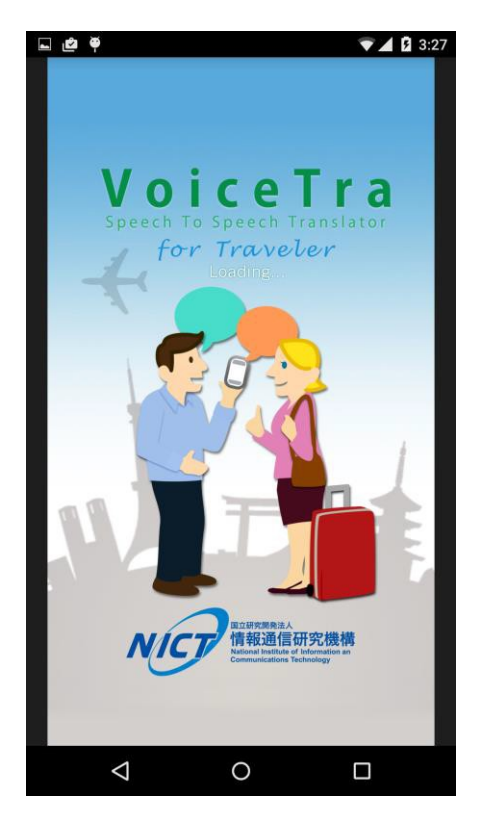

## 1-4. The first launch [iOS/Android]

(1) Language setting The following shows an example of when your language preference is English.

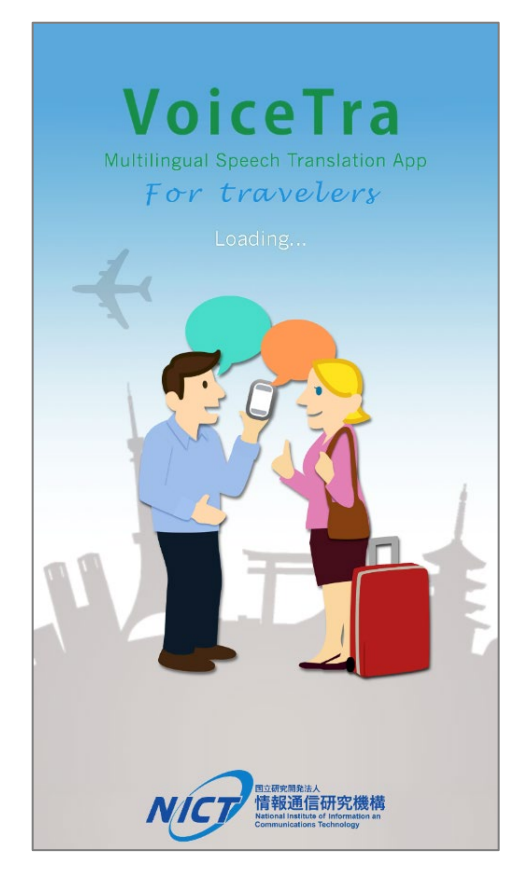

| English                             | J | <b>()</b>  |
|-------------------------------------|---|------------|
| 简体中文<br>Chinese (Simplified)        |   | (۱         |
| 繁體中文<br>Chinese (Traditional)       | ļ | ((         |
| 한국어<br>Korean                       | ļ | ((         |
| <b>ภาษาไทย</b><br><sup>Thai</sup>   | ļ | (()        |
| Français<br><sup>French</sup>       | ļ | (( 🏲       |
| Bahasa Indonesia<br>Indonesian      | ļ | (( 🏲       |
| Tiếng Việt<br><sup>Vietnamese</sup> | ļ | ((         |
| Español<br><sub>Spanish</sub>       | ļ | ((         |
| မြန်မာ                              |   | <b>1</b> 1 |

| Select your lan                     | guage                |                  |
|-------------------------------------|----------------------|------------------|
| <b>English</b><br>English           | J                    | <b>(</b> )) 🗸    |
| 简体中文<br>Chinese (Simplified)        | ļ                    | <b>(</b> )       |
| 繁體中文<br>Chinese (Traditional)       | ļ                    | <b>(</b> )       |
| 한국어<br>Korean                       | ļ                    | <b>(</b> )       |
| <b>ภาษาไทย</b><br><sup>Thai</sup>   | ļ                    | <b>(</b> )       |
| Français<br><sup>French</sup>       | ļ                    | <b>(</b> )       |
| Bahasa Indonesia<br>Indonesian      | ļ                    | <b>(</b> )       |
| Tiếng Việt<br><sup>Vietnamese</sup> | ļ                    | <b>(</b> )       |
| Español<br><sup>Spanish</sup>       | ļ                    | <b>(</b> )       |
| မြန်မာ<br>OK Text inp               | . 🖲 .<br>but (all la | <b></b><br>ang.) |

6

(2) Agree to the Terms of Use and Privacy Policy

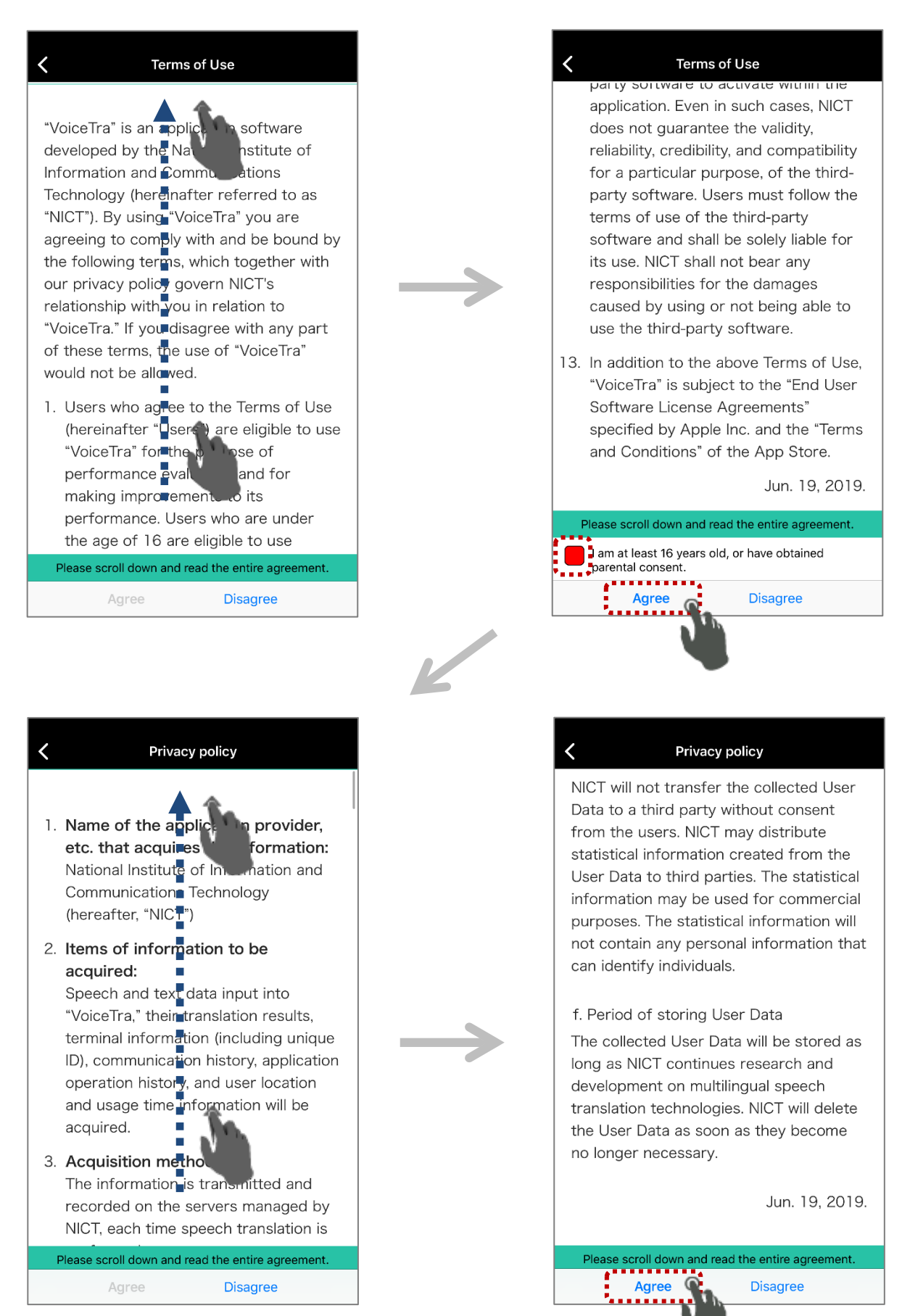

(3) Go through the quick tutorial

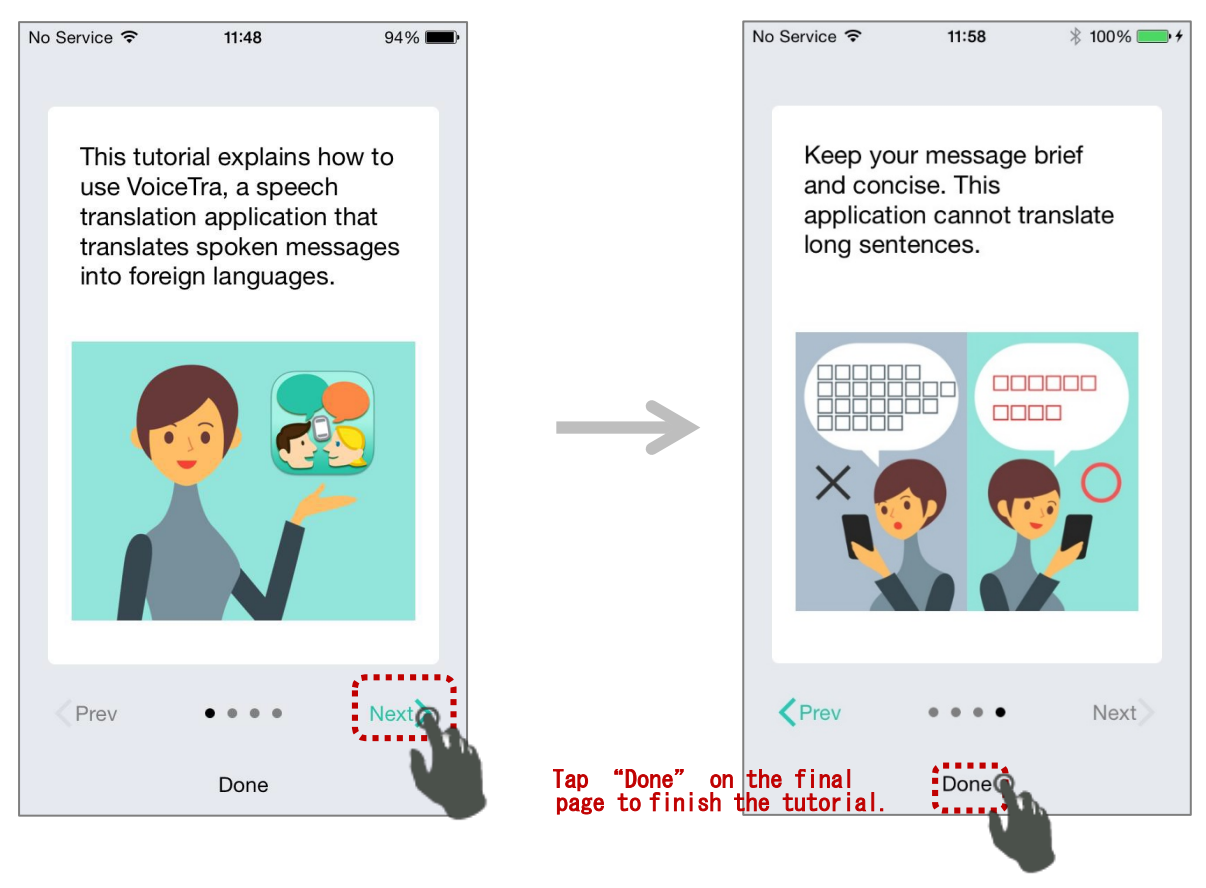

Press "OK" to the below message that pops up the first time you launch the app. (VoiceTra requires the use of the microphone)

\*For details about allowing access to your microphone on iOS, please refer to [Allow microphone access] on p.33 in the Appendix.

[i0S] [Android] "VoiceTra" Would Like to The microphone cannot be Allow VoiceTra to U, used. Access the Microphone record audio? The use of the microphone is not VoiceTra would like to access your permitted. Please change the privacy setting of the terminal to enable access to the microphone to perform speech 2 of 2 DENY ALLOW recognition. microphone. ок Don't Allow OK

Select whether you would like to allow VoiceTra to use your location information.

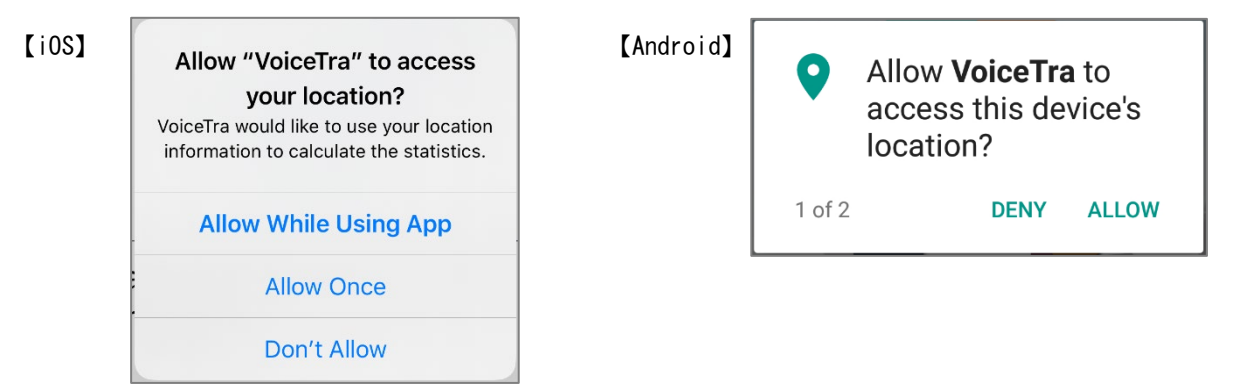

1-5. Launching the app (after installation) [iOS]

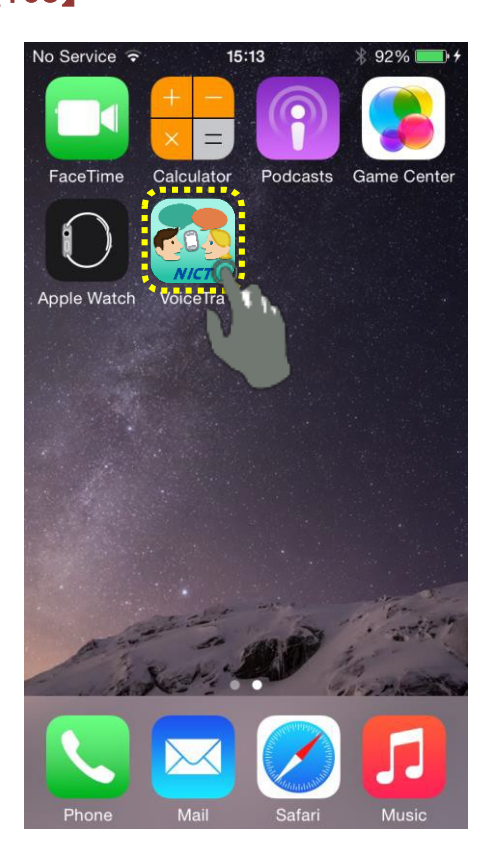

[Android]

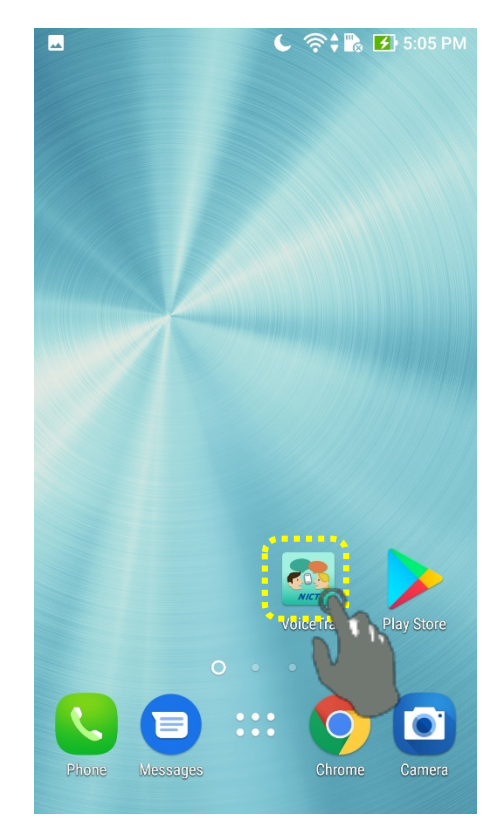

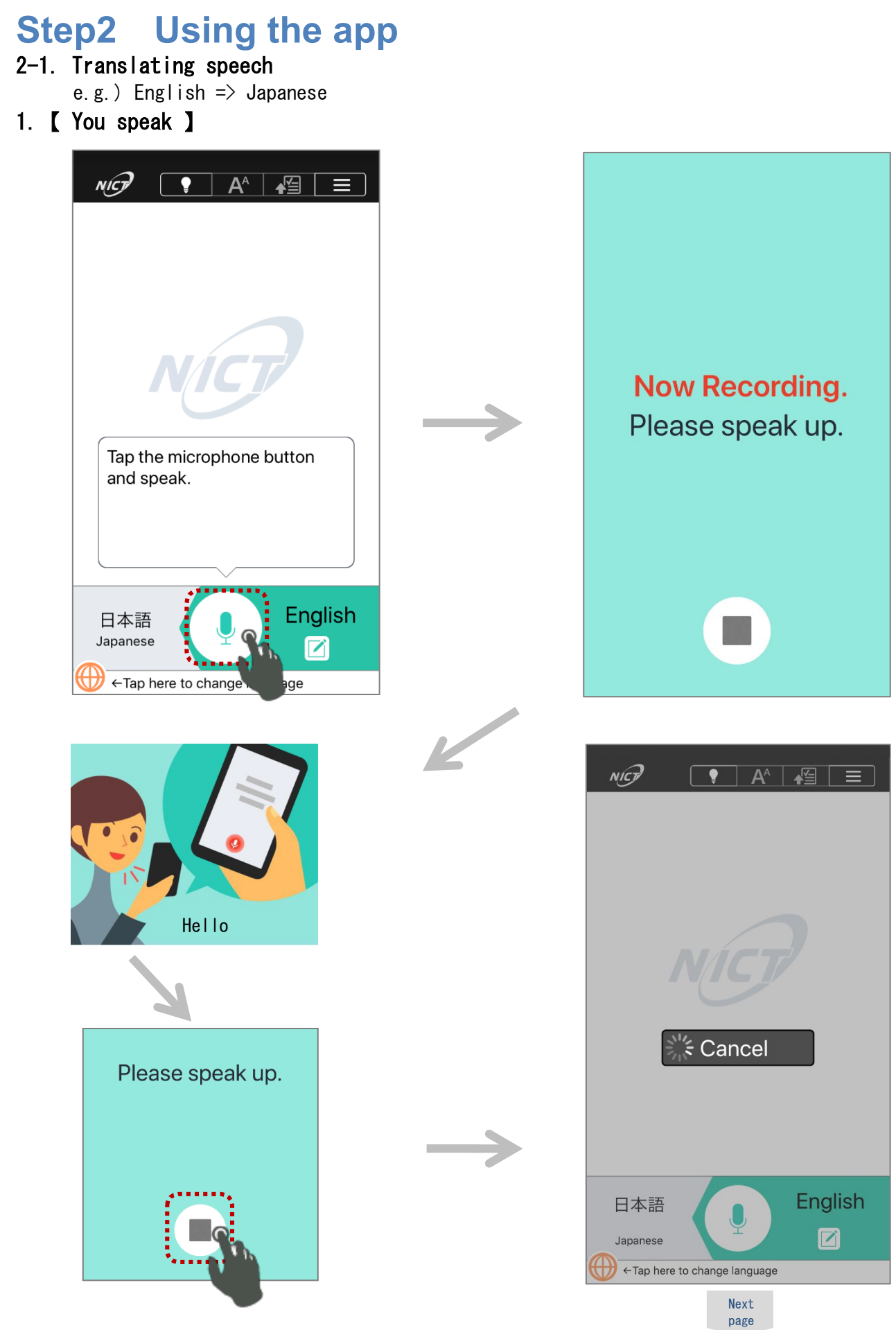

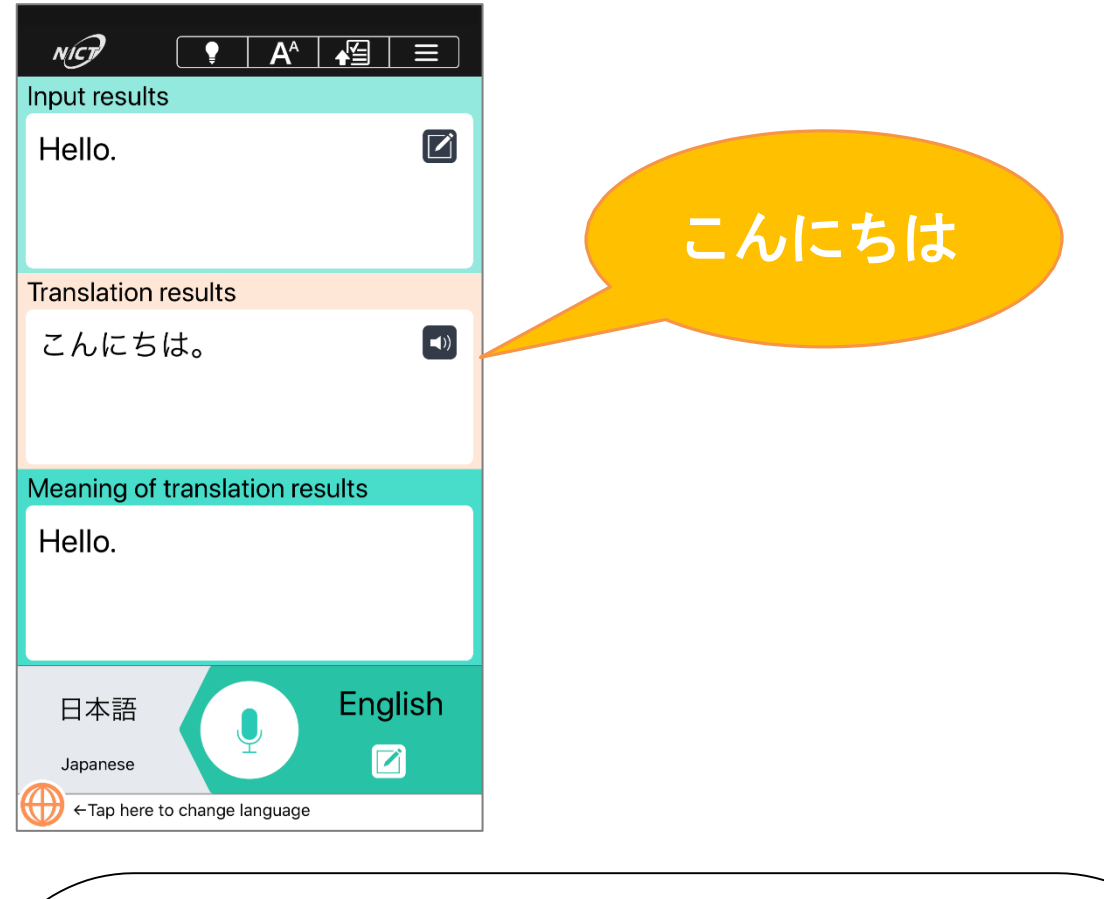

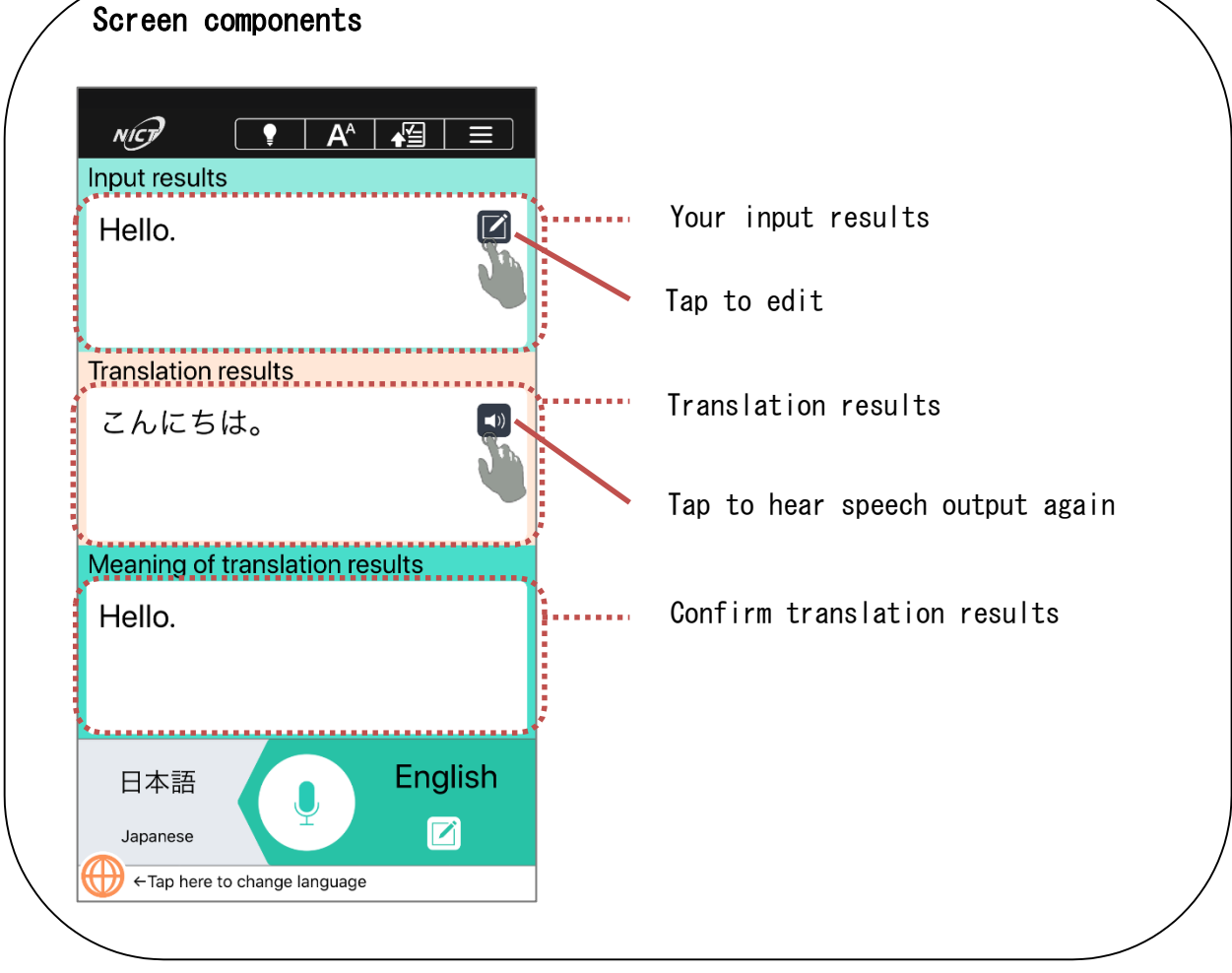

2. [The other person speaks ]

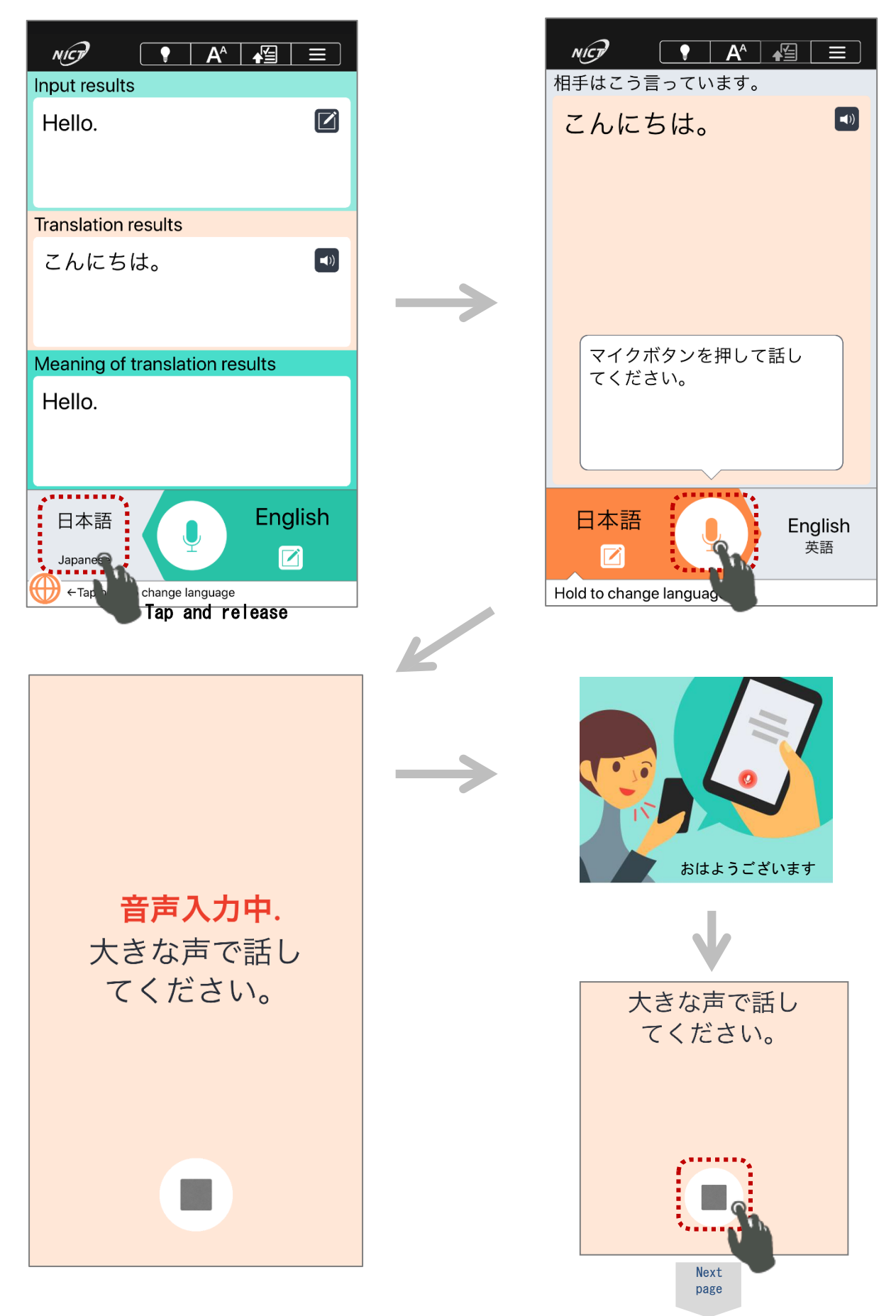

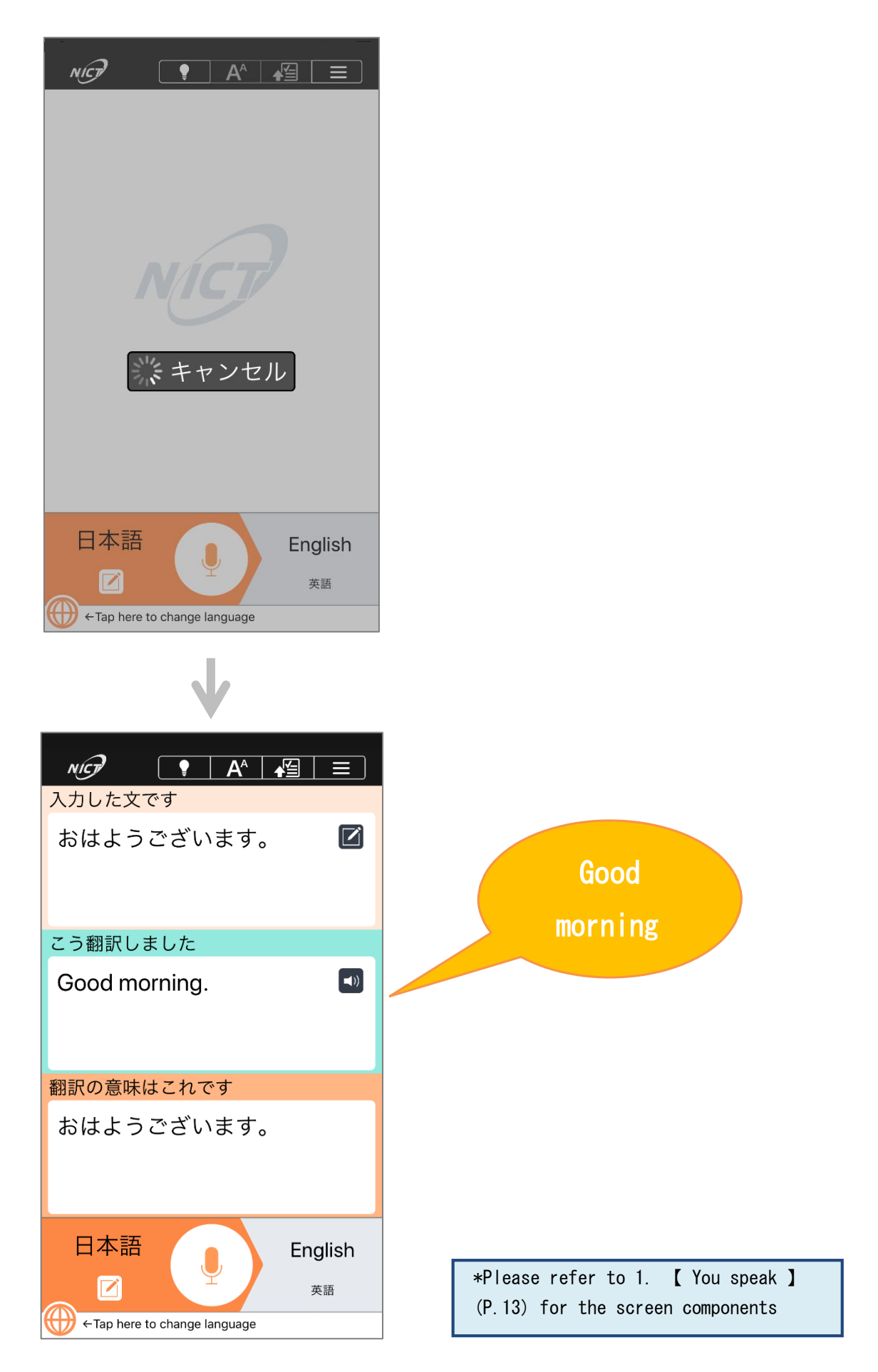

#### 2-2. Translating text

1. [You type]

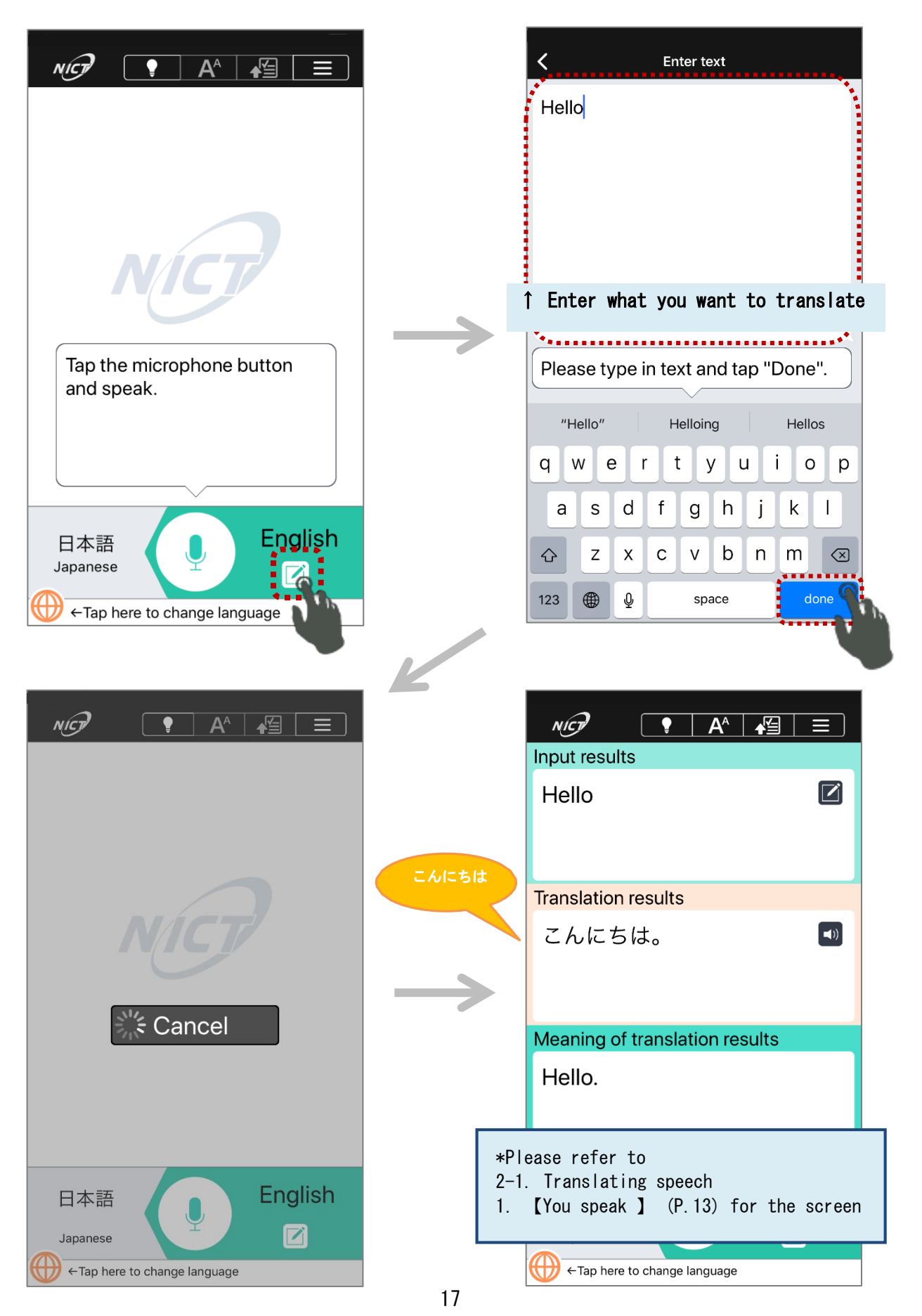

2. [ The other person types]

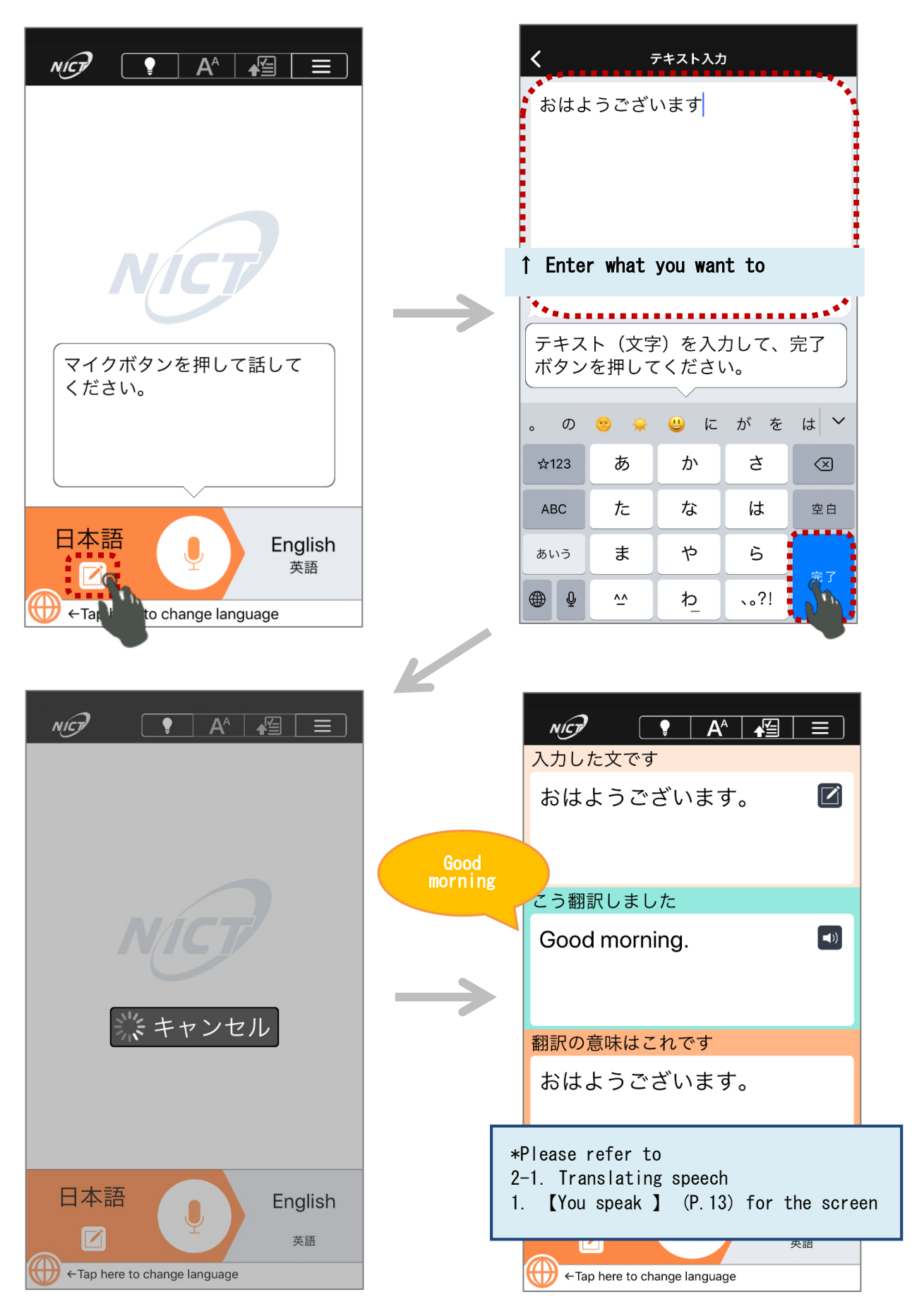

## 2-3. Language settings [iOS/Android]

#### 1. **[Language setting: translation target]** e.g.) Switching from Japanese -> Mandarin

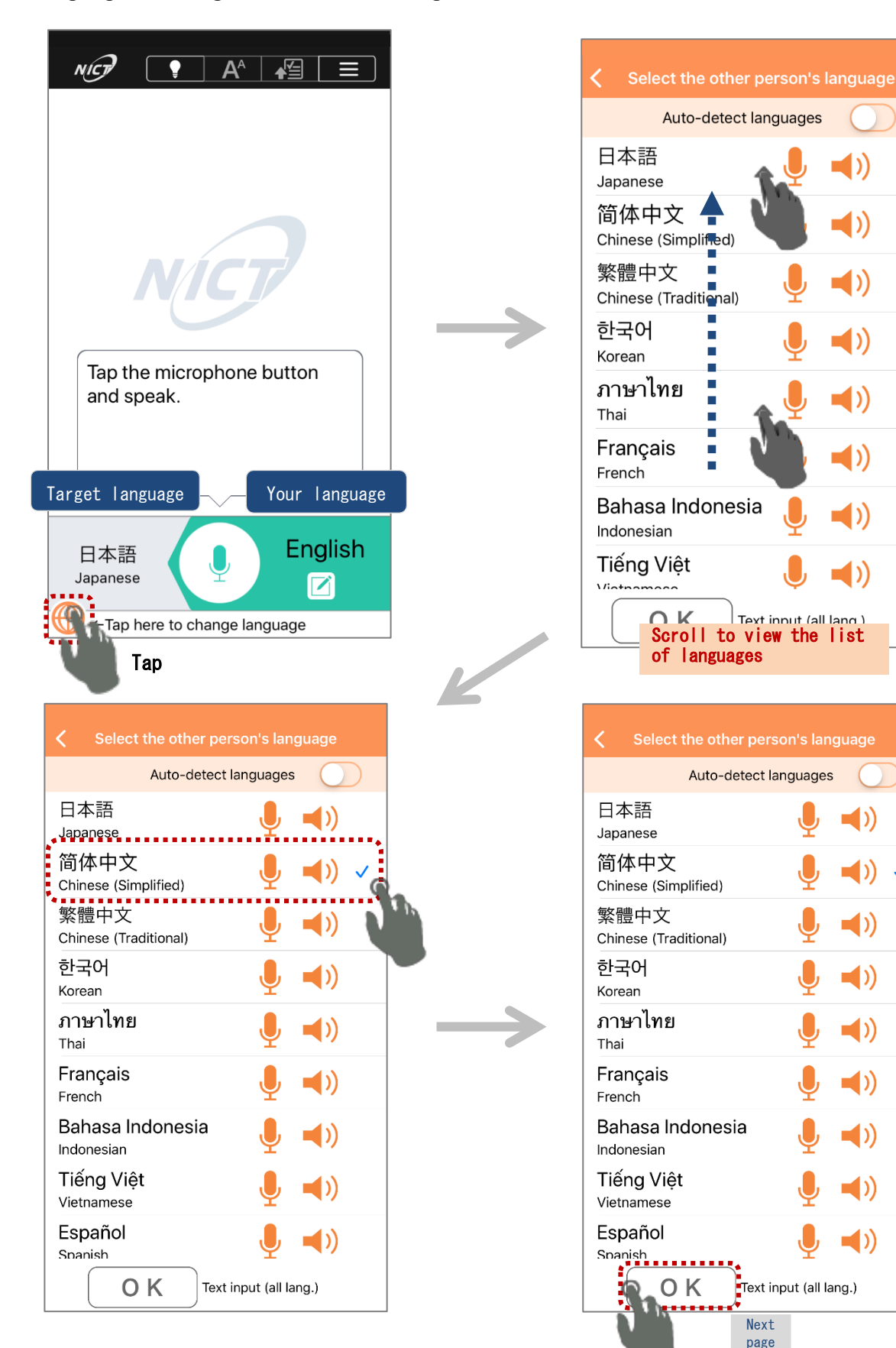

 $\checkmark$ 

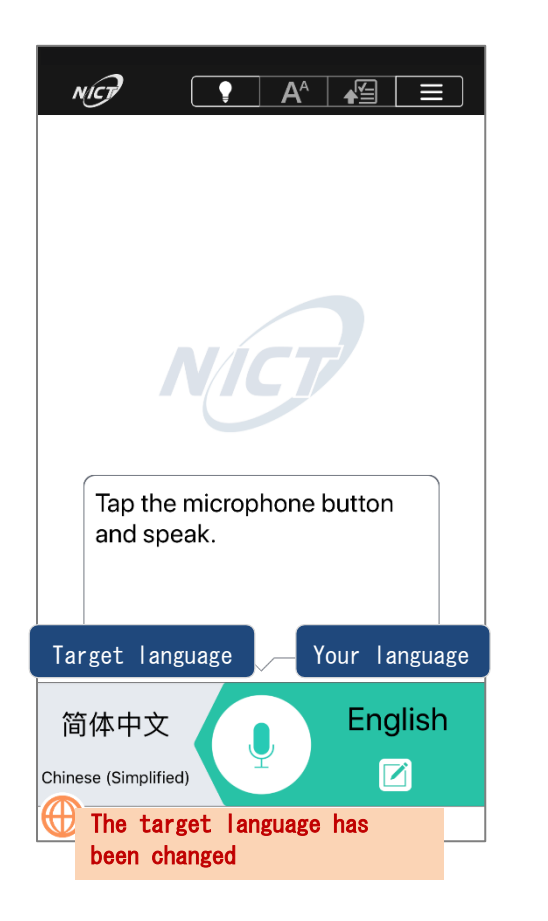

# Key to icons

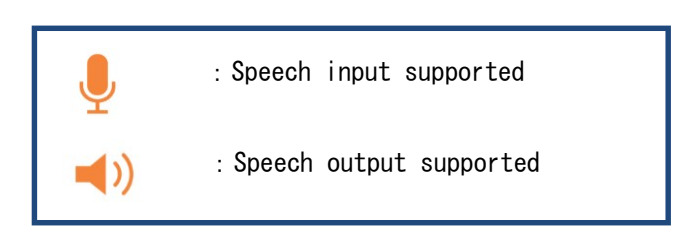

#### \*Note:

| NICT                                     |                                                                                                    |
|------------------------------------------|----------------------------------------------------------------------------------------------------|
| lect 'Sett<br>oose either<br>e rest is t | ings' -> 'Language settings' from the menu up top and<br>"You" or "The other person".<br>he same as 【Language setting: translation target】. |
| <                                        | Settings                                                                                                    |
|                                          | Settings                                                                                                    |

# **Appendix** Other device settings

#### [Setting up Wi-Fi]

The following describes the standard Wi-Fi settings such as how to input the network name, security

#### type, and password.

## [iOS]

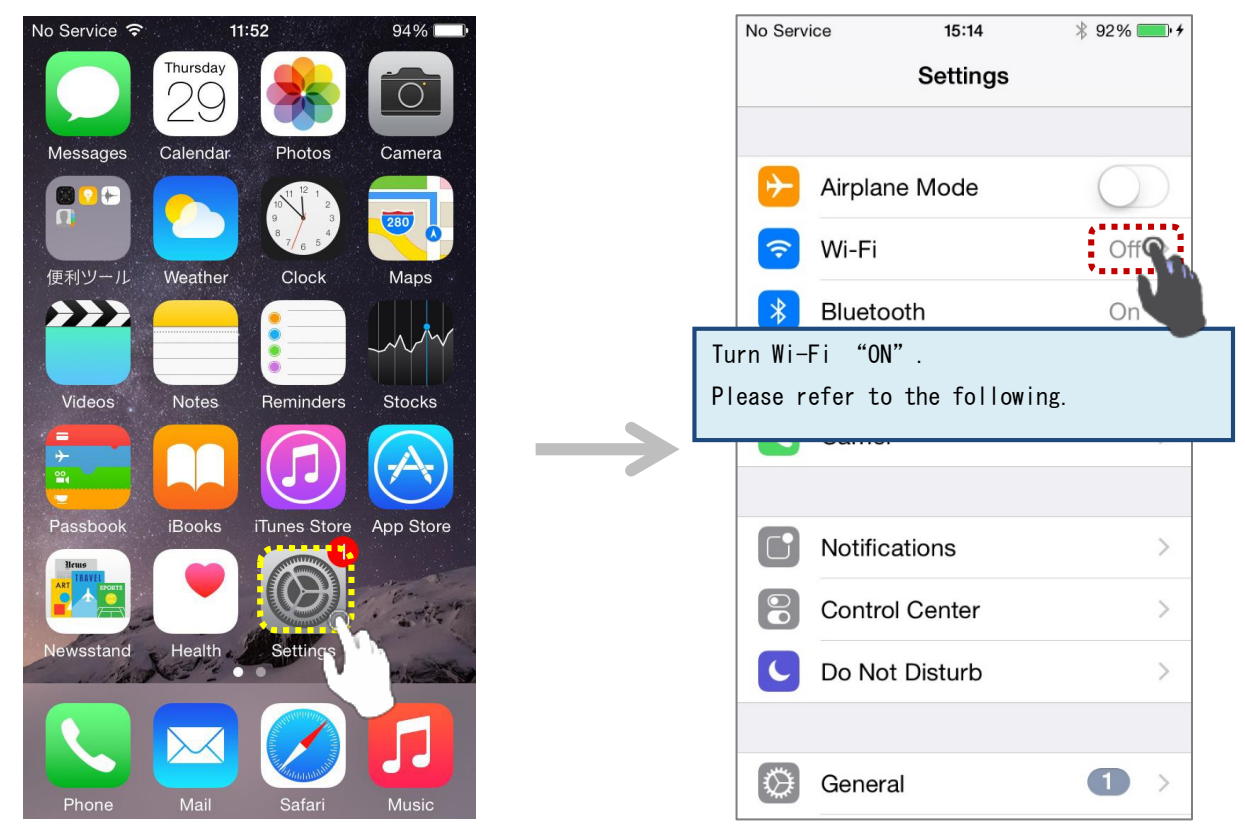

When Wi-Fi is turned "OFF".

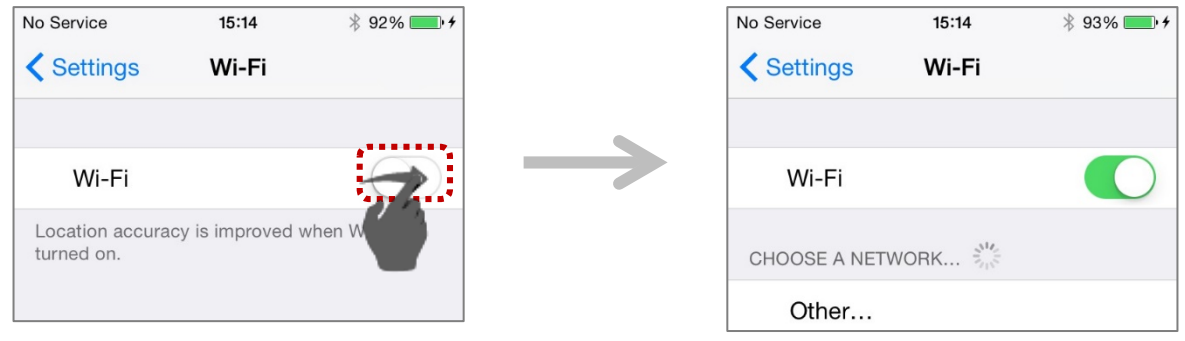

Specify the appropriate settings according to the network name (SSID) status. ([A] Hidden / [B] Displayed)

**(A)** When the network name (SSID) is hidden (not displayed)

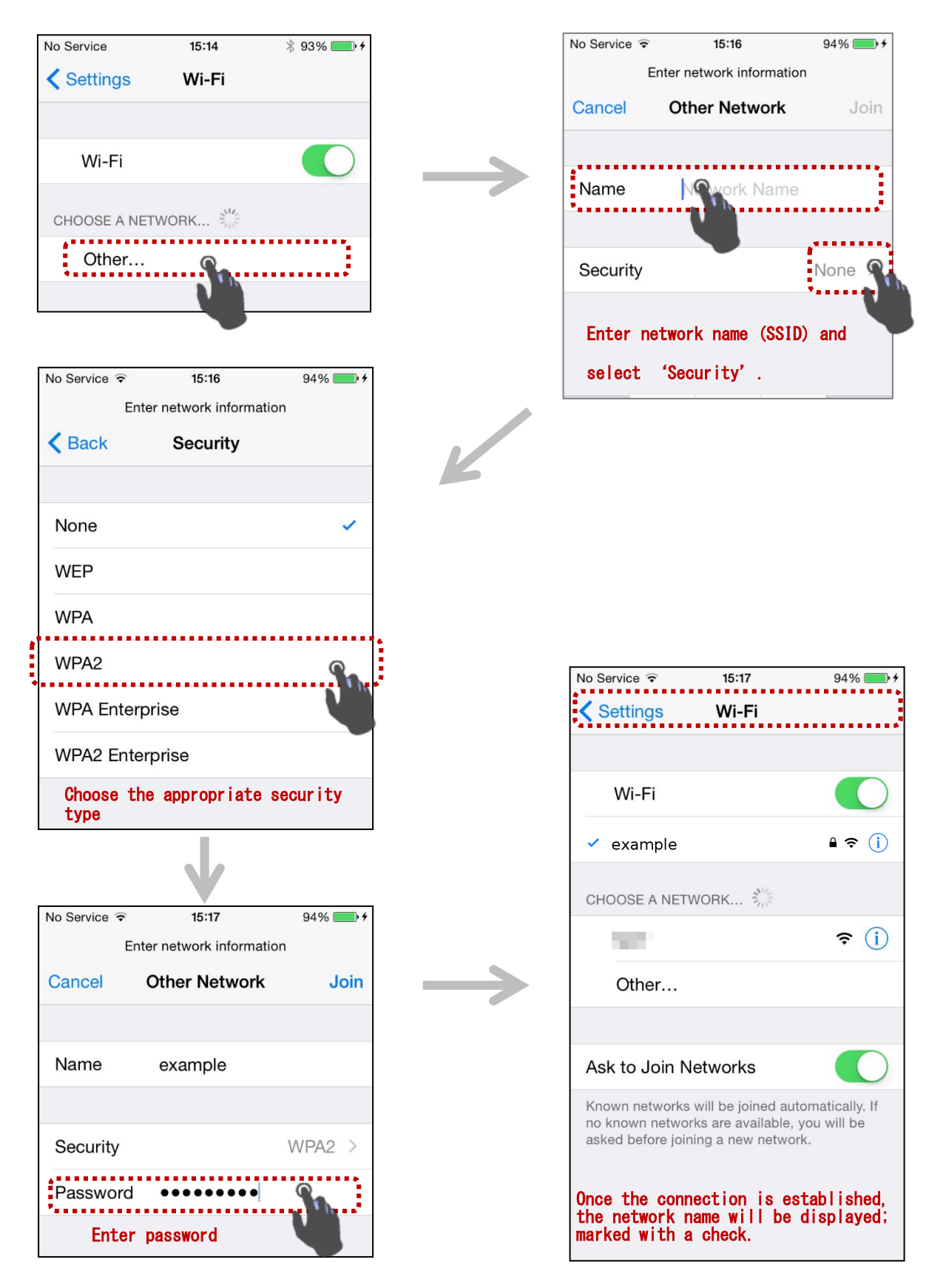

(B) When the network name (SSID) is displayed

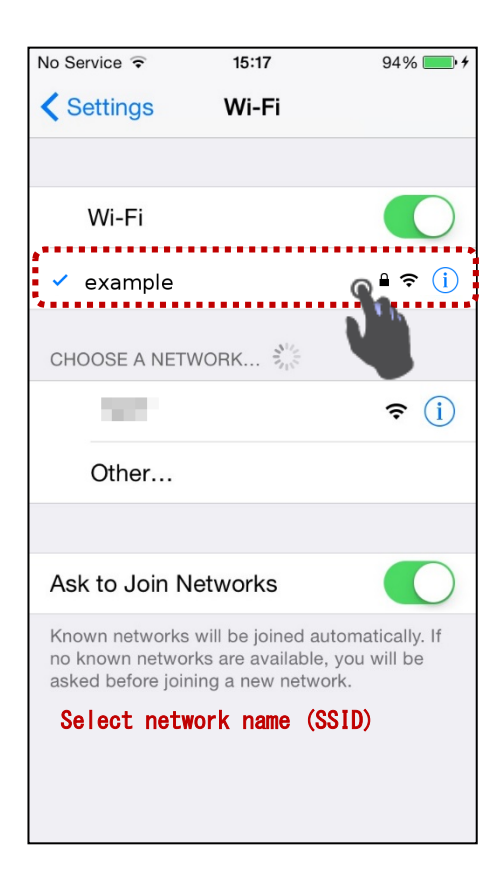

| No Service 🗢           | 15:17                             | 94% 💷 •               |  |  |  |  |  |  |
|------------------------|-----------------------------------|-----------------------|--|--|--|--|--|--|
| E                      | nter network informatio           | n                     |  |  |  |  |  |  |
| Cancel Other Network J |                                   |                       |  |  |  |  |  |  |
|                        |                                   |                       |  |  |  |  |  |  |
| Name                   | example                           |                       |  |  |  |  |  |  |
|                        |                                   |                       |  |  |  |  |  |  |
| Security               |                                   | WPA2 >                |  |  |  |  |  |  |
| Baseword               |                                   |                       |  |  |  |  |  |  |
| Password               |                                   |                       |  |  |  |  |  |  |
| Fatan                  | password                          |                       |  |  |  |  |  |  |
| Enter                  | passwuru                          |                       |  |  |  |  |  |  |
| Enter                  |                                   |                       |  |  |  |  |  |  |
| Q W E                  | R T Y U                           | ΙΟΡ                   |  |  |  |  |  |  |
| Q W E                  | R T Y U<br>D F G H J              |                       |  |  |  |  |  |  |
| Q W E                  | R T Y U<br>D F G H J              | I O P<br>K L          |  |  |  |  |  |  |
| Q W E<br>A S           | R T Y U<br>D F G H J<br>X C V B N | I O P<br>K L<br>I M 🗵 |  |  |  |  |  |  |
| Q W E<br>A S<br>C Z    | R T Y U<br>D F G H J<br>X C V B N | I O P<br>K L<br>I M × |  |  |  |  |  |  |

| No Service ᅙ                                          | 15:17                                                      | 94% 💷 🗲                                    |
|-------------------------------------------------------|------------------------------------------------------------|--------------------------------------------|
| Settings                                              | Wi-Fi                                                      |                                            |
|                                                       |                                                            |                                            |
| Wi-Fi                                                 |                                                            |                                            |
| 🗸 example                                             |                                                            | ₽ 奈 (j)                                    |
| CHOOSE A NET                                          | WORK                                                       |                                            |
| 100                                                   |                                                            | <b>≈</b> (i)                               |
| Other                                                 |                                                            |                                            |
|                                                       |                                                            |                                            |
| Ask to Join N                                         | letworks                                                   |                                            |
| Known networks<br>no known netwo<br>asked before joir | s will be joined a<br>rks are available<br>ning a new netw | utomatically. If<br>e, you will be<br>ork. |
| Once the conr<br>the network r<br>marked with a       | nection is e<br>name will be<br>a check.                   | established,<br>Ədisplayed;                |

# [Android]

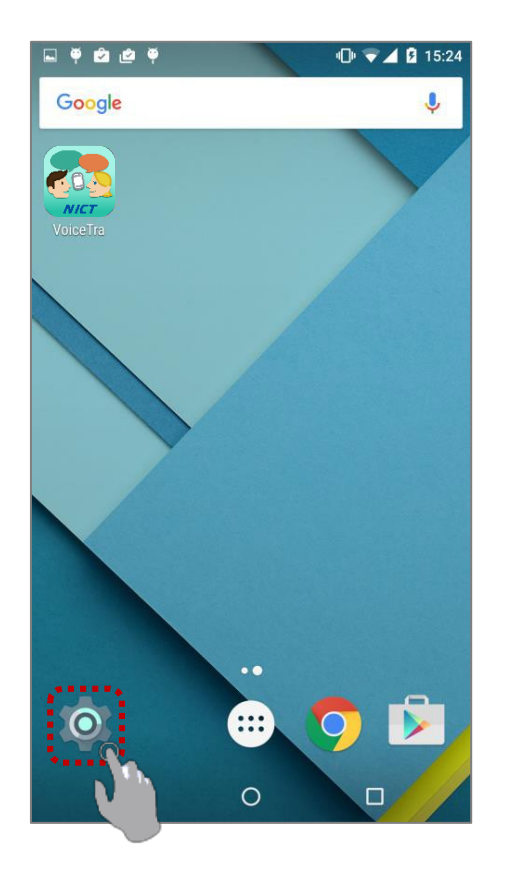

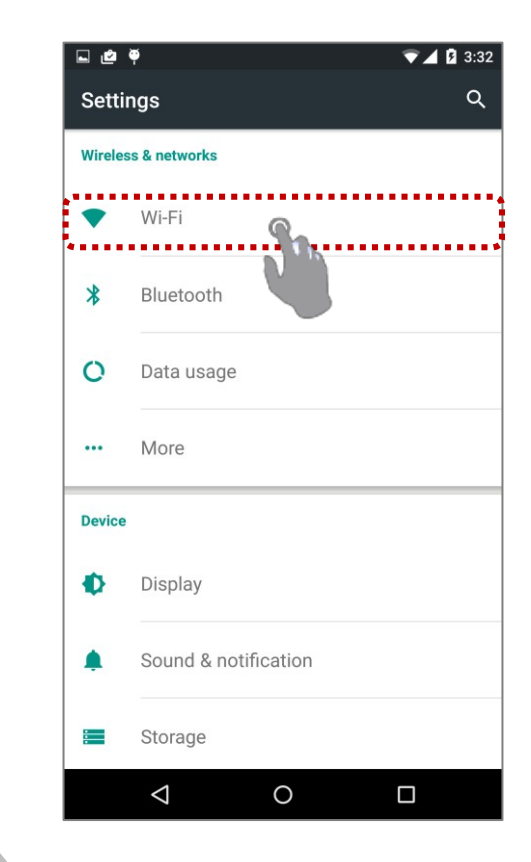

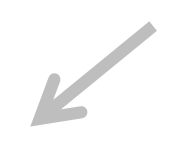

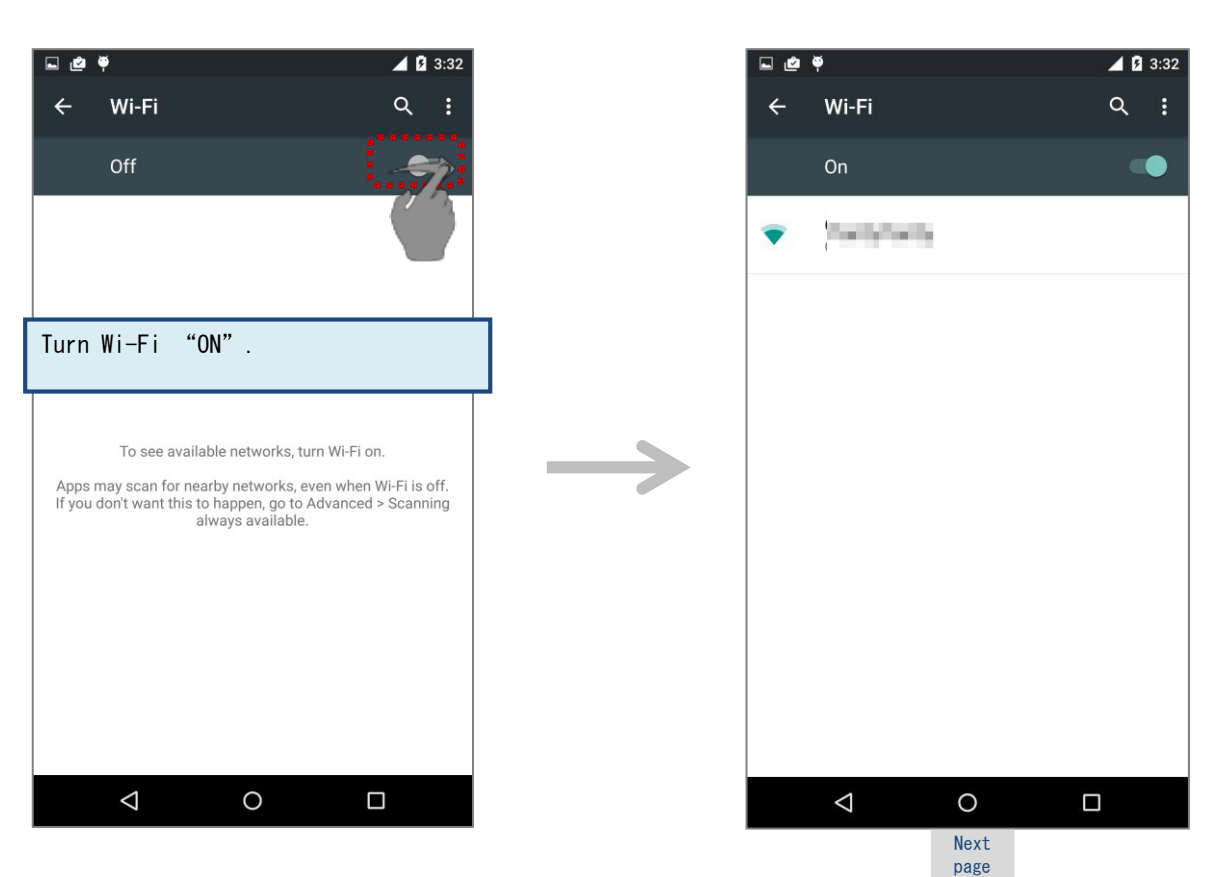

Specify the appropriate settings according to the network name (SSID) status.

(【A】 Hidden / 【B】 Displayed)

- **⊾ 2** ▲ § 3:32 i 🖉 🏺 ▼⊿ 🛿 3:33 Add network Wi-Fi Q Wi-Fi 4 4 Saved network On Refresh Advanced Help & feedback 3:33 ▼⊿ 🛿 3:33 Add network Add network Network name Network name example example . Security Security None None Advanced options Advanced options Enter network name (SSID) CANCEL SAVE SAVE EL 🖬 🖄 🏺 🖌 🕅 3:33 🖬 🖄 🏺 🔻 🖌 🗗 3:33 Add network None Network name WEP example . . . . WPA/WPA2 PSK  $\geq$ Security WPA/WPA2 PSK . . . 802.1x EAP Password Advanced options appropriate Choose the SAVE security type CANCEL 🖻 🏺 ▼⊿ 🛿 3:34 ▼⊿ 🛿 3:34 ē . 🖄 4 Wi-Fi Q Add network Network name On example ...... Security example WPA/WPA2 PSK Password Connected Ĵ . . . . . . . ..... ............. Once the connection is established, the network name Show password will be displayed; indicated as Enter password CANCEL SAVE 'Connected' .
- [A] When the network name (SSID) is hidden (not displayed)

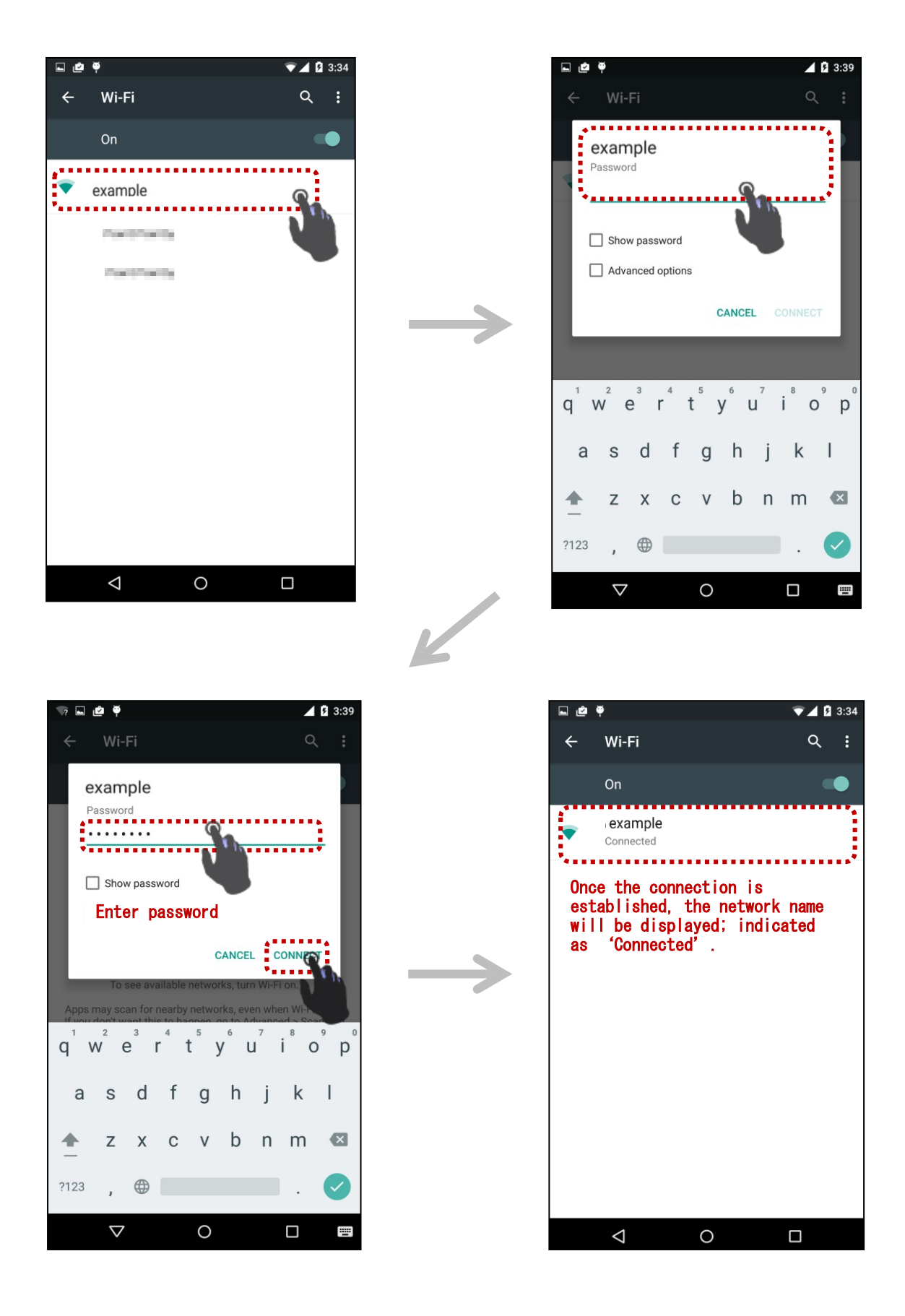

#### [Adding a new keyboard]

Your device may come with several keyboards by default. Please make sure that these keyboards can be enabled from the settings as follows.

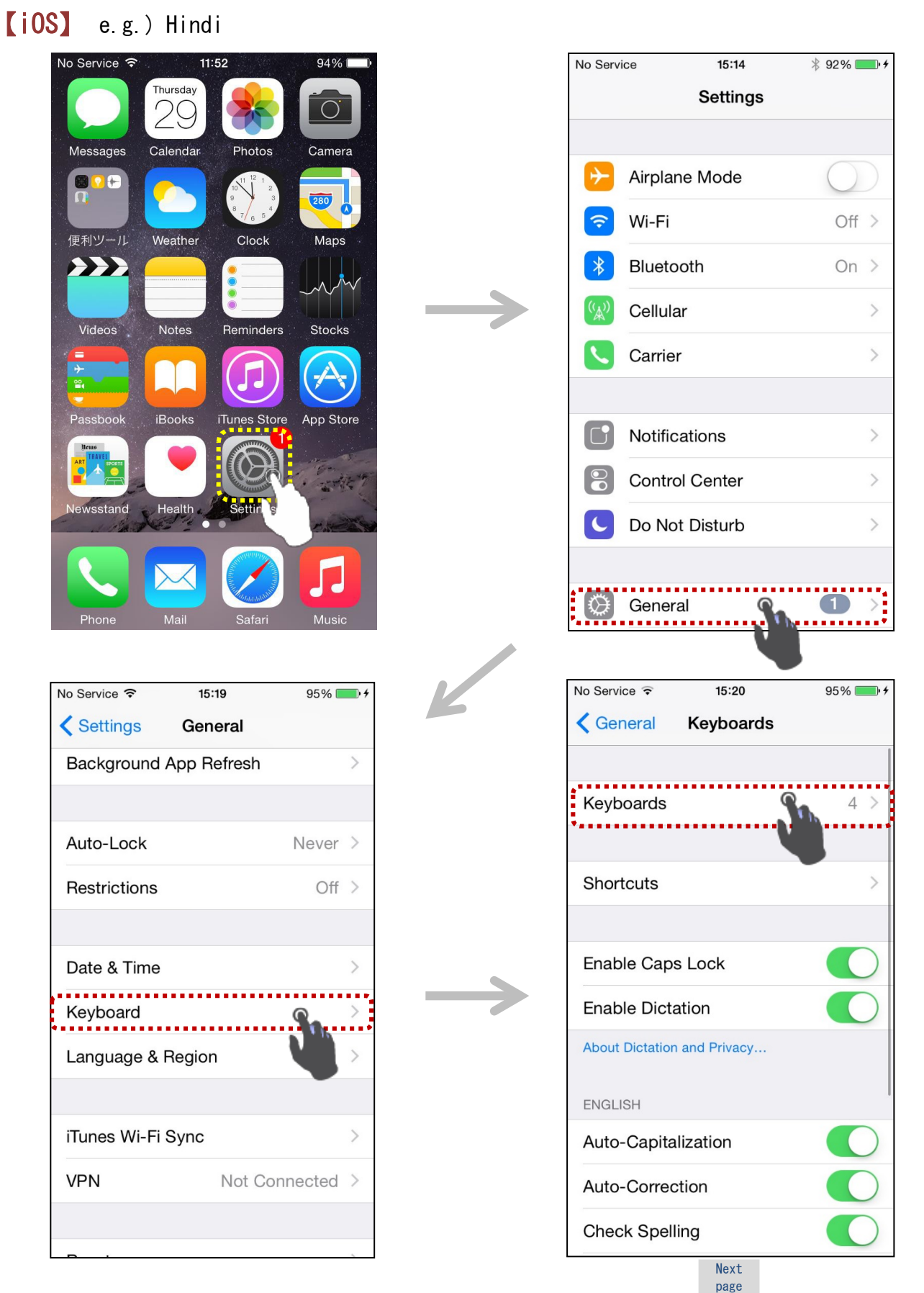

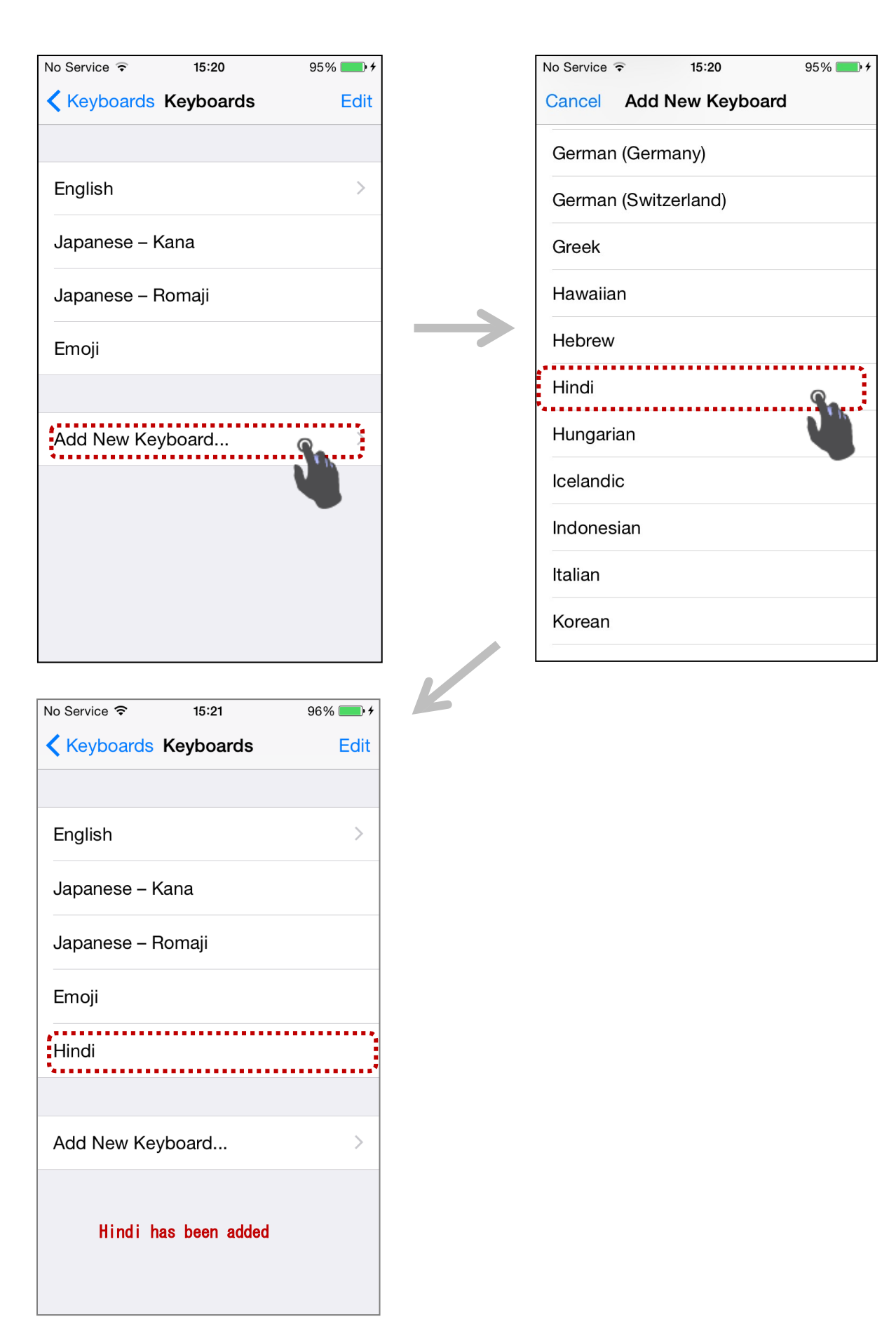

# [Android] e.g.) Hindi

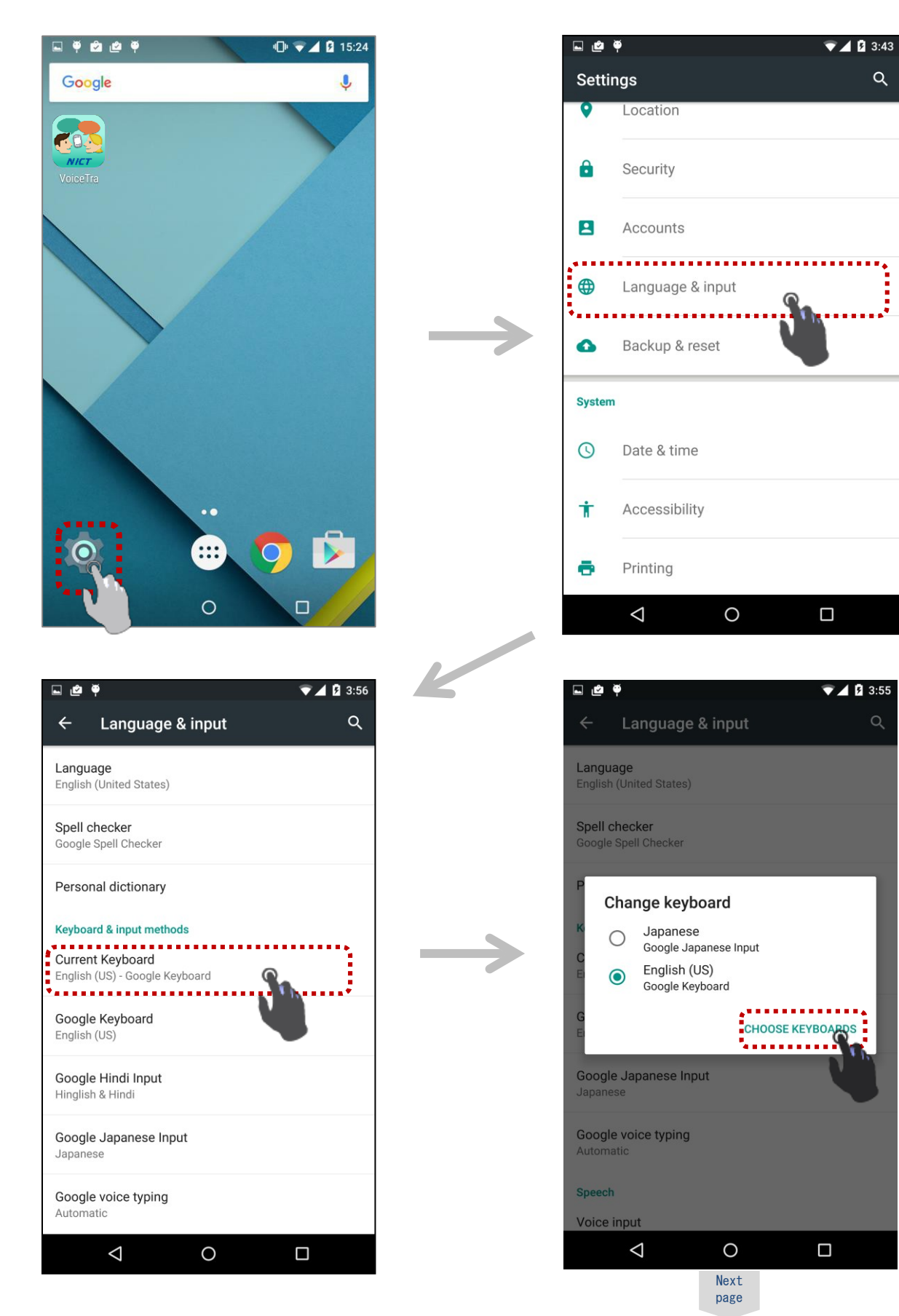

| <b>e</b> 🖗                             | ▽⊿ 🛿 3:55 |               | <b>∟ @</b> ♥                           | ▼⊿ 🛿 3:55 |
|----------------------------------------|-----------|---------------|----------------------------------------|-----------|
| Language & input                       |           |               | Language & input                       |           |
| Keyboard & input methods               |           |               | Keyboard & input methods               |           |
| Google Keyboard<br>English (US)        |           |               | Google Keyboard<br>English (US)        | •         |
| Google Hindi Input<br>Hinglish & Hindi |           |               | Google Hindi Input<br>Hinglish & Hindi | •         |
| Google Japanese Input<br>Japanese      | •         |               | Google Japanese Input<br>Japanese      | •         |
| Google Korean Input<br>Korean          |           | $\rightarrow$ | Google Korean Input<br>Korean          |           |
| Google Pinyin Input<br>Chinese Pinyin  |           |               | Google Pinyin Input<br>Chinese Pinyin  |           |
| Google voice typing<br>Automatic       | •         |               | Google voice typing<br>Automatic       | •         |
|                                        |           |               | Hindi has been added                   |           |
| $\bigtriangledown$                     | 0         |               |                                        |           |

#### [Switching keyboards]

[iOS] e.g.) Switching to a Hindi keyboard

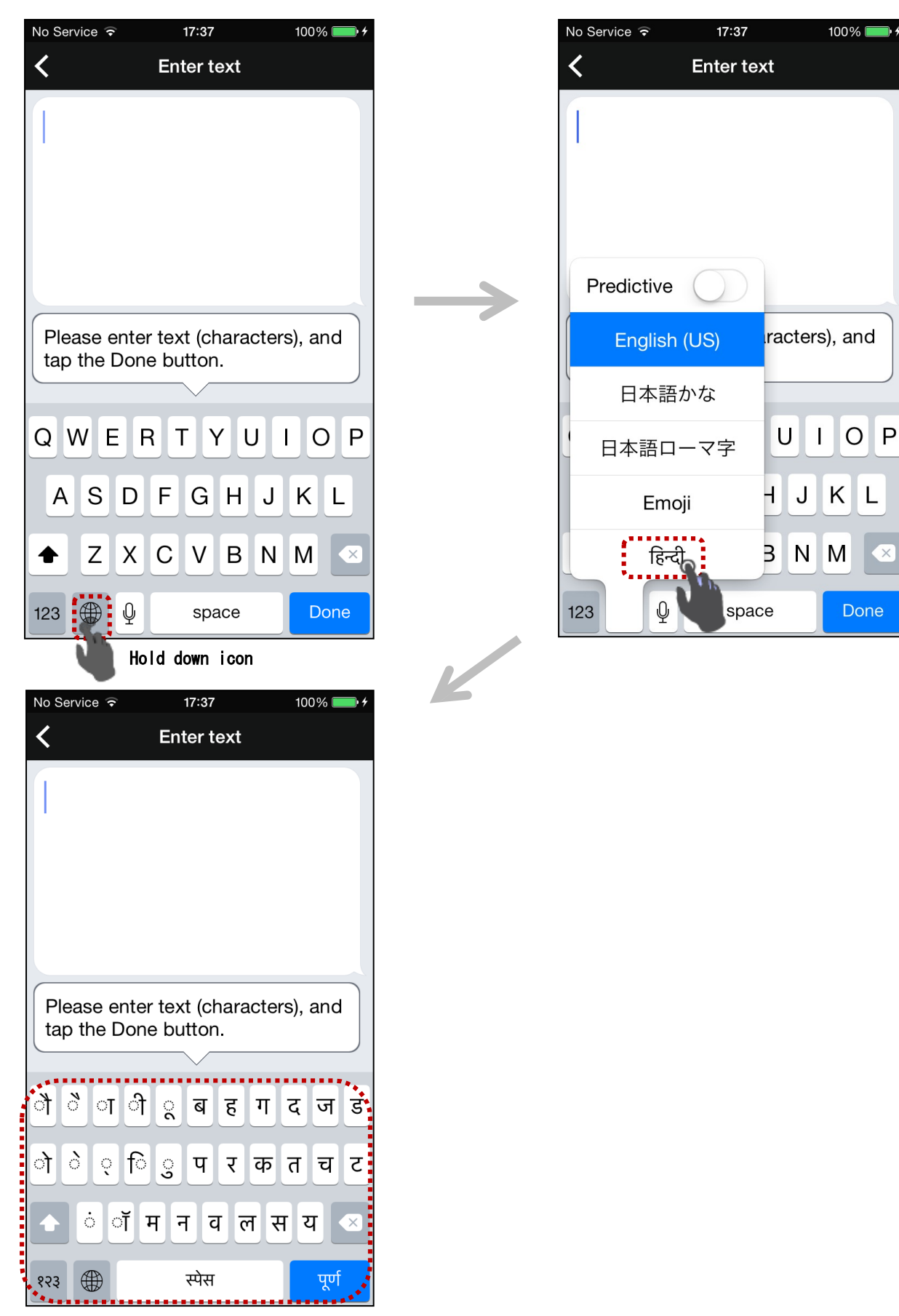

# [Android] e.g.) Switching to Hindi

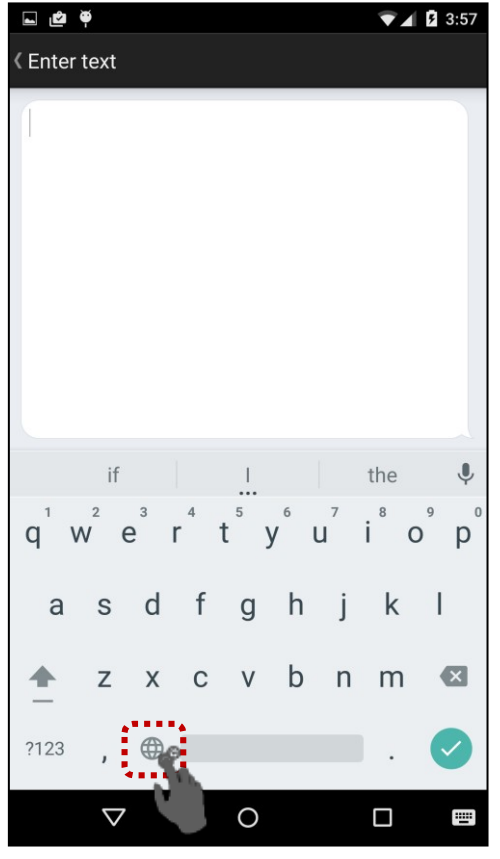

Hold down icon

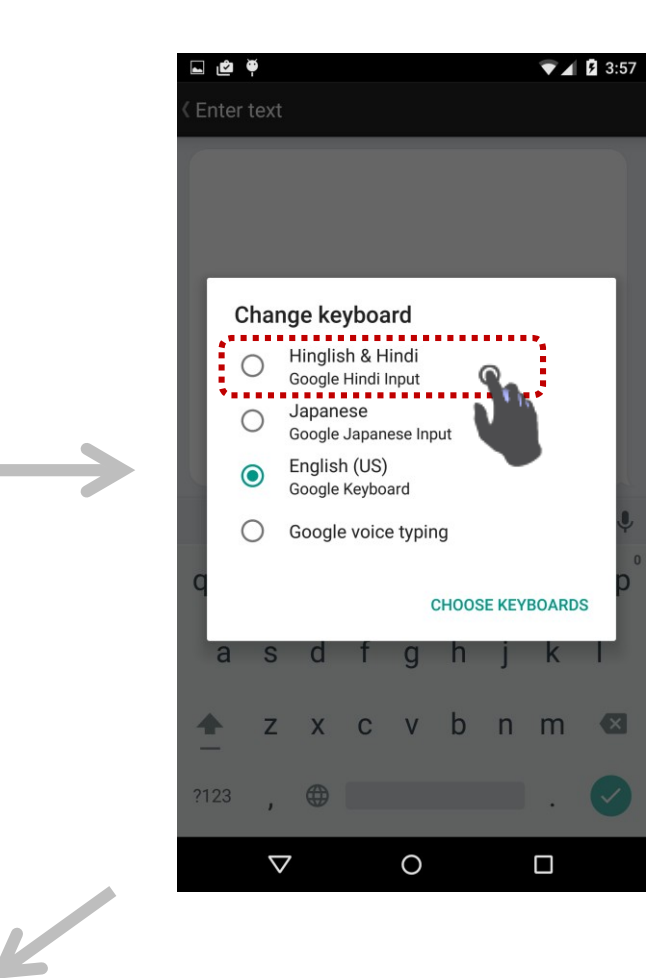

| ک ح   | à à    |              |   |   |              |     |   | <b>7</b> B | 3:58 |
|-------|--------|--------------|---|---|--------------|-----|---|------------|------|
| < Ent | er tex | t            |   |   |              |     |   |            |      |
|       |        |              |   |   |              |     |   |            |      |
|       |        |              |   |   |              |     |   |            | Ļ    |
| अ     | आ      | इ            | ई | ਤ | জ            | ए   | ऐ | ओ          | औ    |
| क     | ख      | ग            | घ | च | छ            | ज   | झ | ਼          | ं    |
| ਟ     | ਠ      | ड            | ଌ | ण | त            | थ   | द | ध          | न    |
| प     | দ      | ब            | भ | म | य            | र   | ल | व          | ×    |
| ?ংৱ   | থ      | т∉           | € |   | र            | स ह | 5 | 1          |      |
|       |        | $\checkmark$ |   | C | $\mathbf{D}$ |     |   | ]          |      |

## [Allow microphone access] [i0S] only

Microphone

U

No Service ᅙ 11:52 94% No Service 15:14 ∦ 92% 💼 + Thursday Settings 29  $\bigcirc$ Calendar Messages Camera Photos Airplane Mode 9 🔂 1 280 Wi-Fi Off > 1 便利ツール Weather Clock Maps \* Bluetooth On > Ŵ ~ Cellular > Videos Notes Reminders Stocks Carrier > iBooks Passbook iTunes Store App Store Developer > ewsstand Health Setti Nike + iPod VoiceTra 1 No Service ᅙ 17:27 ∦ 100% 🛑 + No Service ᅙ 17:28 \$ 100% 💼 <del>\$</del> Settings VoiceTra Settings VoiceTra ALLOW VOICETRA TO ACCESS ALLOW VOICETRA TO ACCESS Location While Using > 1 Location While Using > 1

Access to the microphone has been permitted.

Microphone

U